# 3Dプリンタで製作する自助具と その可能性について

#### 林 園子 (ハヤシ ソノコ)

#### 作業療法士 ファブラボ品川 ディレクター 一般社団法人ICTリハビリテーション研究会 代表理事 慶應義塾大学大学院 政策・メディア研究科 博士課程

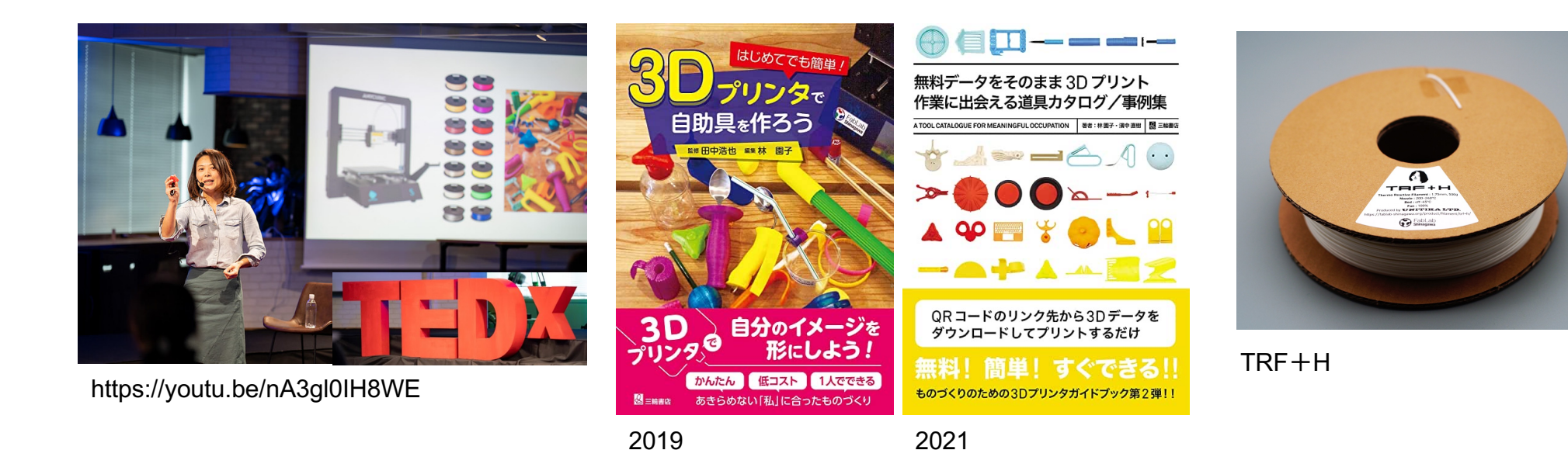

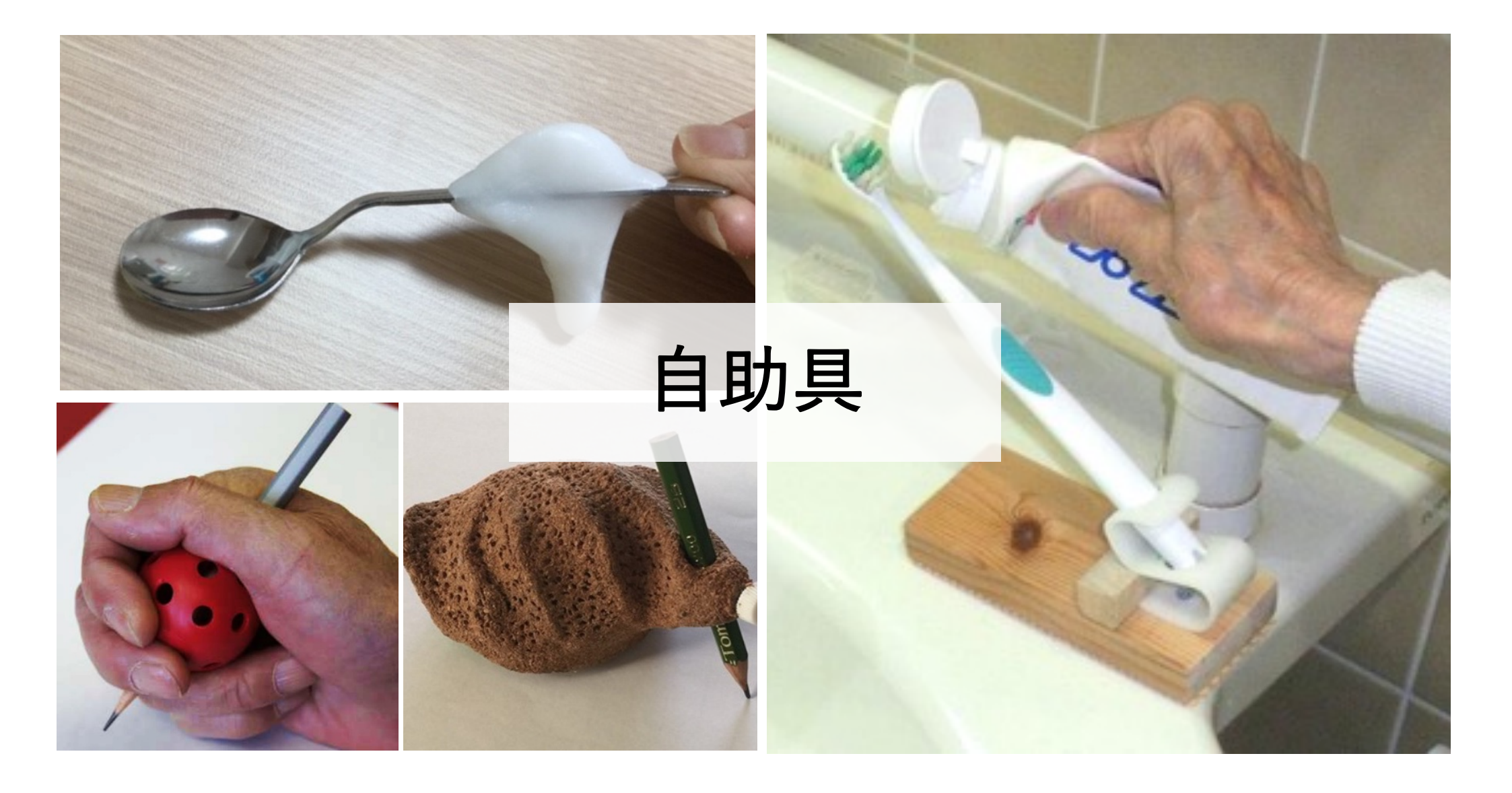

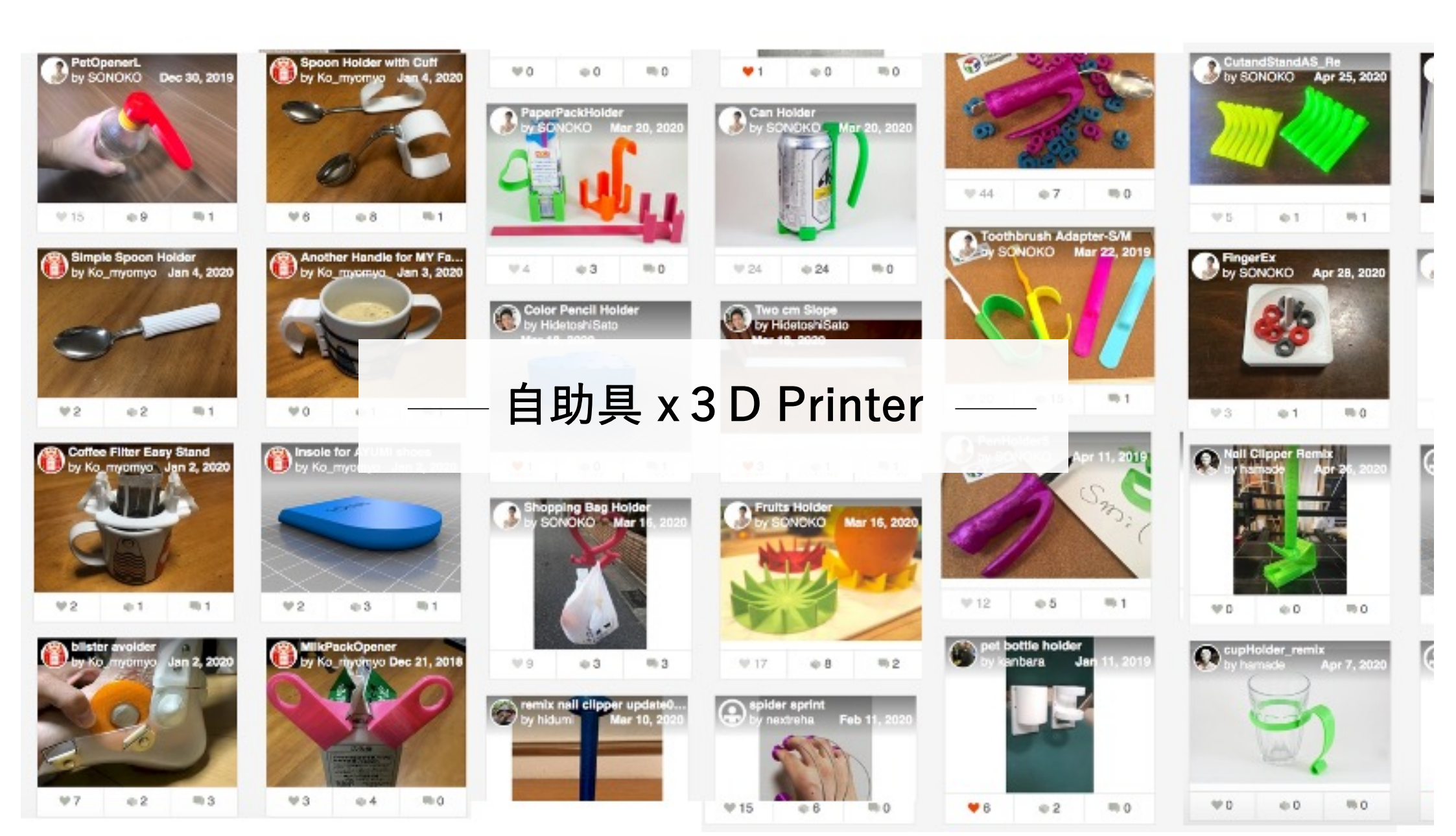

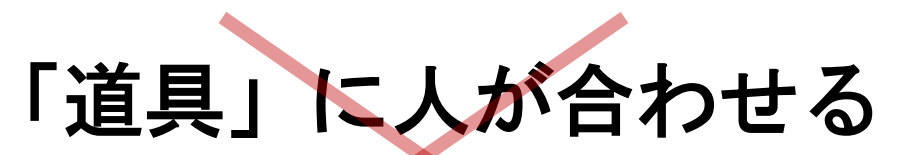

Make the most effective life for instrument

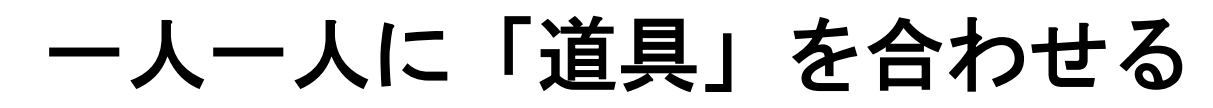

Make the most suitable design for the person

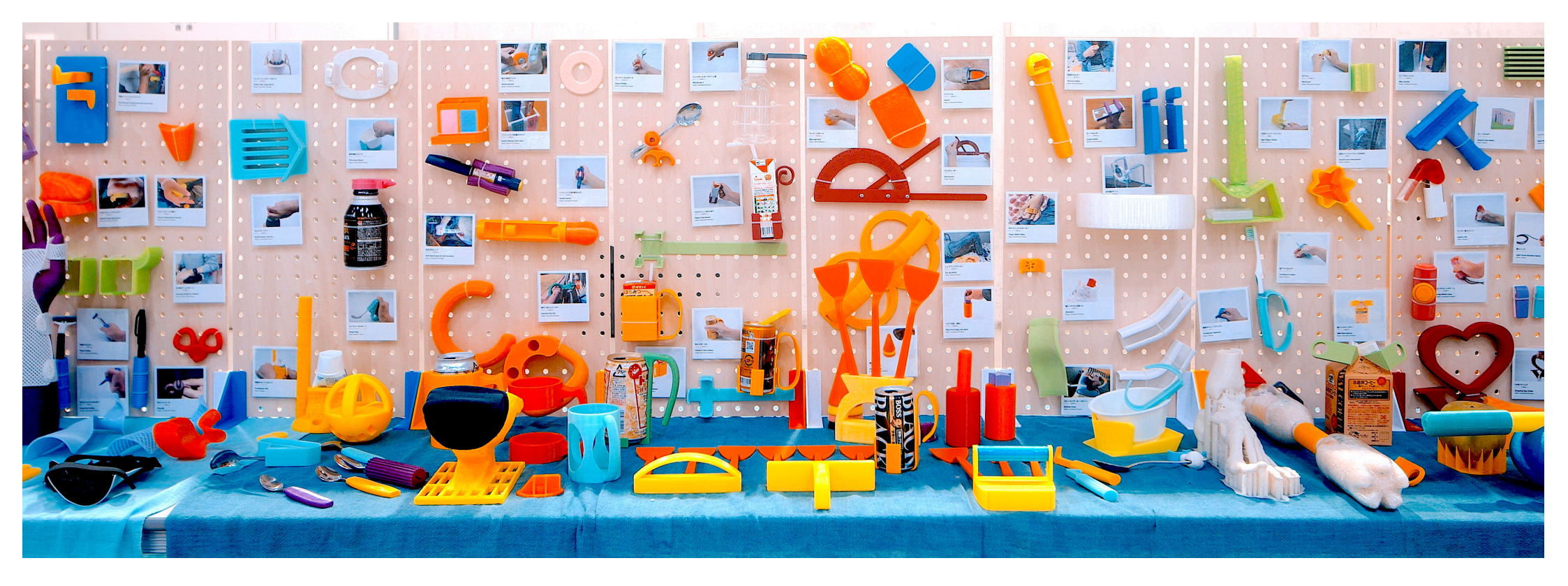

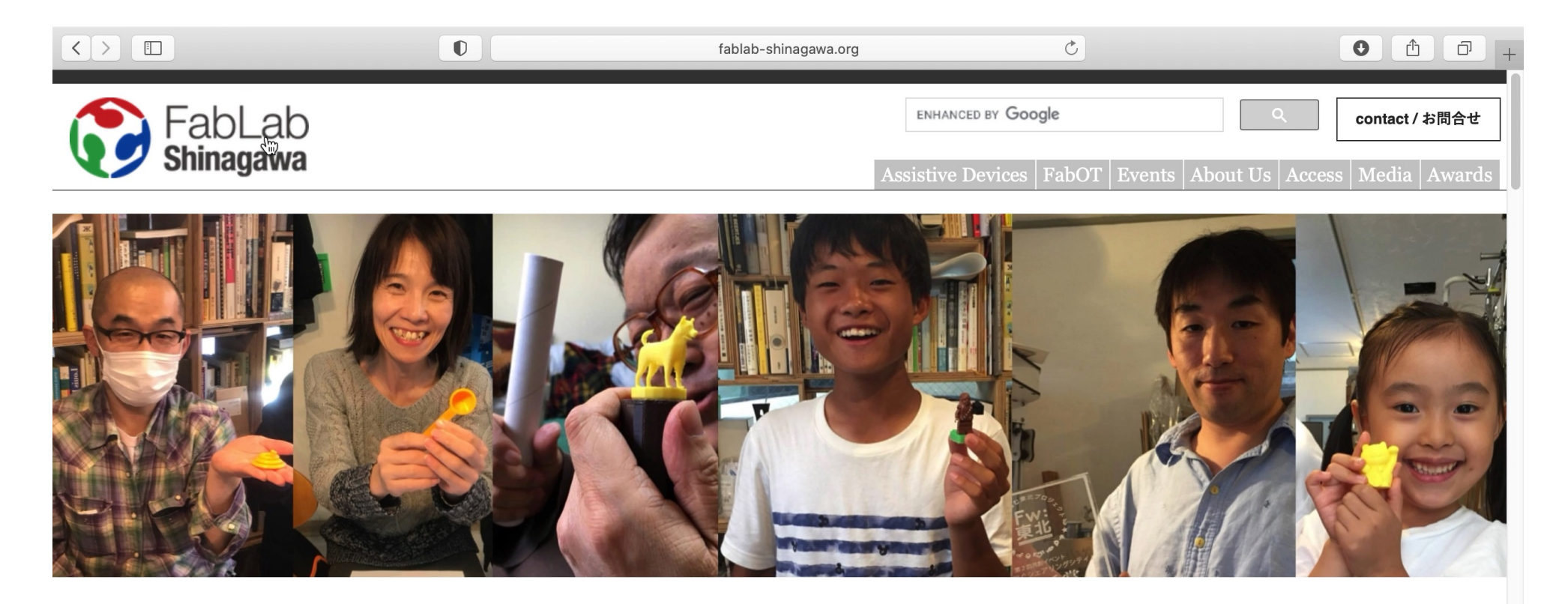

#### News

2020/12/07 | ディレクターの林がテレビ東京系列「チェンジ・ザ・ワールド」に出演しました. |
2020/11/08 | 2020 TOMメイカソンTOKYOをオンライン開催します |
2020/10/26 | ディレクターの林が TEDxGotanda に登壇しました. |
2020/10/06 | Maker Faire Tokyo 2020 に出展しました |
2020/06/01 | 新型コロナウイルス感染拡大防止に関する方針について |

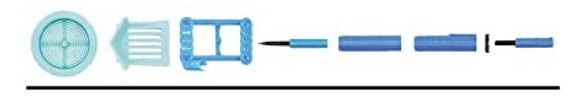

無料データをそのまま 3D プリント 作業に出会える道具カタログ/事例集

A TOOL CATALOGUE FOR MEANINGFUL OCCUPATION 著者:林園子·濱中直樹 👹 三輪書店

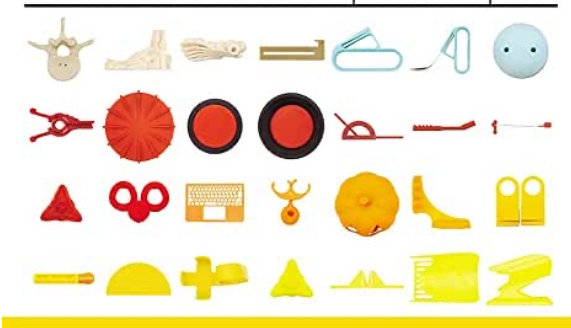

QRコードのリンク先から3Dデータを ダウンロードしてプリントするだけ

無料! 簡単! すぐできる!! ものづくりのための3Dプリンタガイドブック第2弾!!

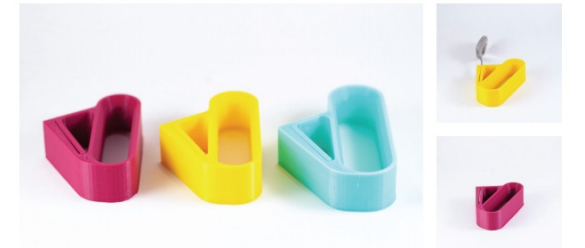

| パワ<br>POV   | ーリ:<br>VER | ング<br>RING | DESCRIPTION<br>カトラリーのアタッチメント、<br>握力が弱かったり、手指の細や<br>かた動きの調整が弾しい場合で | POINT                                                                                                    |  |
|-------------|------------|------------|-------------------------------------------------------------------|----------------------------------------------------------------------------------------------------|--|
| ()<br>2h26m |            |            | フィラメント: PLA<br>豊の目安(g): 30 (インフィル 20%)<br>サイズ (mm): 80×40×20      | かる。<br>して、<br>ある。<br>の<br>して、<br>の<br>して、<br>して、<br>して、<br>の<br>して、<br>の<br>して、<br>の<br>して、<br>の<br>して、<br>して、<br>して、<br>して、<br>して、<br>して、<br>して、<br>して、 |  |
|             | Website    | principata | CO(I)                                                             |                                                                                                    |  |

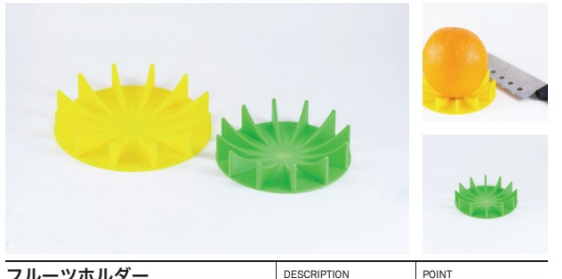

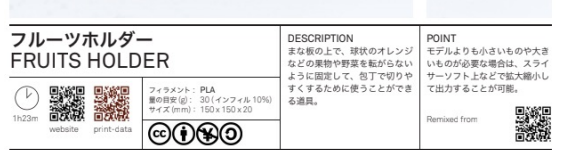

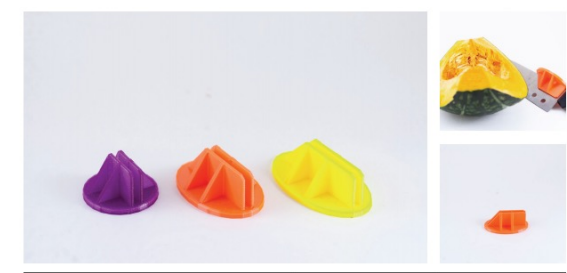

| ナイフアシスト<br>KNIFE ASSIS | г                                                            | DESCRIPTION<br>特に続いものを包丁で切る時な<br>ど、上から用手で押し込む動作<br>を補助する道具、かぼちゃなど<br>を楽に切ることができる。                            | POINT<br>柔らかい手触りになるよう。<br>TPU を用いている、PLA を使<br>うこともできるが 自苟をかけ        |  |
|------------------------|--------------------------------------------------------------|----------------------------------------------------------------------------------------------------|----------------------------------------------------------------------|--|
|                        | フィラメント: TPU<br>量の目皮(g): 30 (インフィル 20%)<br>サイズ(mm): 70×30×35  |                                                                                                    | すぎると割れる場合があるので<br>注意する。<br>Remixed from                              |  |
| website print-data     | ©€€∋                                                         |                                                                                                    |                                                                      |  |
|                        |                                                              | •                                                                                                    | - 1114                                                               |  |
| カットアシスト<br>CUT ASSIST  |                                                              | DESCRIPTION<br>まな板のコーナーに取り付けて<br>転がりやすい材料や潤りやすい<br>材料を装めたおきながら包丁で<br>切るための道具、片手で調理す<br>る際に使利で、厚みの薄いまな<br>板用。 | POINT<br>まな板は厚み5mm.異なる厚<br>みのまな板を用いたい場合は適                            |  |
|                        | フィラメント TPU<br>量の目安(g): 30 (インフィル 10%)<br>サイズ(mm): 100×100×40 |                                                                                                    | 且アレンシが必要、片側の満は<br>包丁を入れる際のガイドである<br>が、個人によっては満に沿って<br>包丁を入れる動作に困難を感じ |  |
| website print-data     | @ <b>()()</b> ()                                             |                                                                                                    | ることも考えられる.                                                           |  |

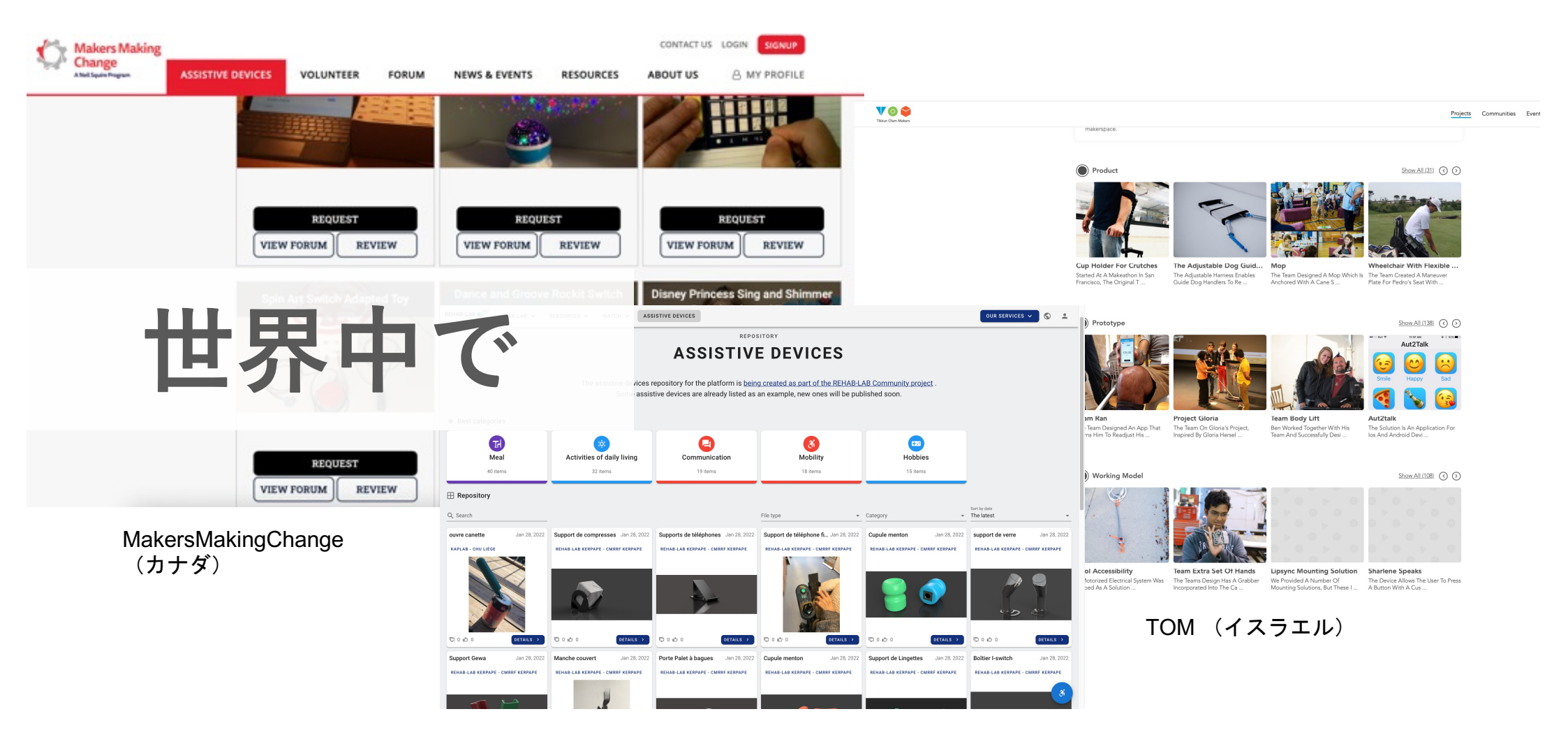

Rehab-Lab (フランス)

| 寸法調整-                          | サービス |
|--------------------------------|------|
| スプーンの幅(mm):<br>13 <del>令</del> |      |
| スプーンの厚さ(mm): 5 🗘               |      |
| スプーン挿入口深さ(mm):<br>140 🗘        |      |
| グリップ太さ(最大径対角線)(mm): 23         |      |
| グリップ長さ(mm): 76 🔶               |      |
| アップデート リセット 自動アップデート 🗸         |      |

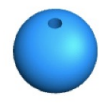

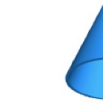

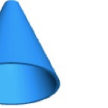

Pencil Holder 鉛筆ホルダー球型 [データ | Parametric Design] English I 日本語

Exercise Cone 訓練用コーン [データ | Parametric Design] <u>English</u> I 日本語

Pen Holder 滑りにくいペンホルダー [データ | Parametric Design] English I 日本語

Slope for Floor Gap 敷居フリー [データ | Parametric Design] <u>English</u> I 日本語

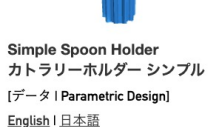

Spoon Holder with Cuff カトラリーホルダー カフ付 [データ | Parametric Design] <u>English</u> I <u>日本語</u>

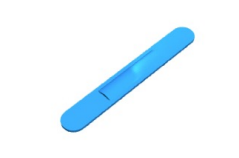

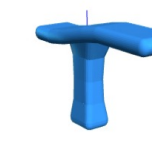

T-Shape Spoon Holder

カトラリーホルダー T型

[データ | Parametric Design]

<u>English</u> I <u>日本語</u>

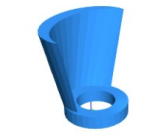

Water Guide ウォーターガイド [データ | Parametric Design] <u>English</u> I <u>日本語</u>

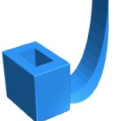

Petty Knife Holder

EnglishI日本語

ペティナイフホルダー

[データ | Parametric Design]

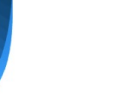

Pet Bottle Opener ペットボトルオープナー [データ | Parametric Design] English I 日本語

**Brake Stick** ブレーキ延長レバー [データ | Parametric Design]

EnglishI日本語

Supporter

サポーター

English I 日本語

[データ | Parametric Design]

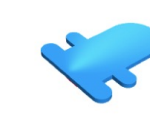

**Finger Supporter** フィンガーサポーター [データ | Parametric Design] EnglishI日本語

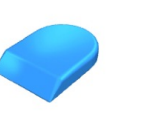

**Cutting Board Guard** まな板コーナーガード [データ | Parametric Design] [データ | Parametric Design]

<u>English</u> I <u>日本語</u>

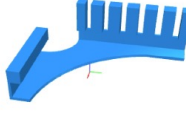

Pet Bottle Opener L

ペットボトルオープナーL

[データ | Parametric Design]

<u>English</u> I <u>日本語</u>

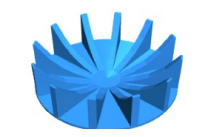

Fruits Holder ころがらーず [データ | Parametric Design] EnglishI日本語

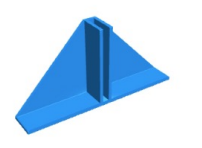

Panel Base パネルベース [データ | Parametric Design] <u>English</u> I 日本語

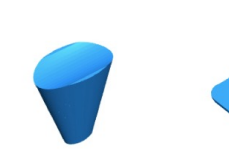

Joystick ジョイスティック握り [データ | Parametric Design] English I 日本語

**Glass Holder** グラスホルダー [データ | Parametric Design] EnglishI日本語

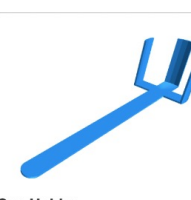

Insole

インソール

<u>English</u> I 日本語

Can Holder 缶ホルダー [データ | Parametric Design] EnglishI日本語

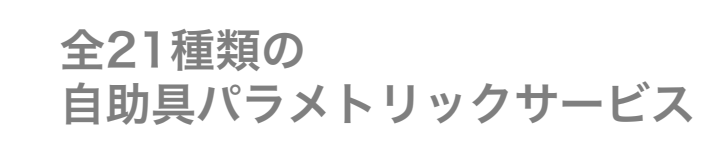

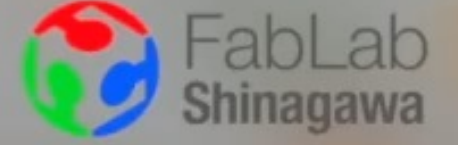

#### 一人一人に最適な環境を創造できる

### パラメトリック(寸法調整)サービス

このサービスは杉浦記念財団の助成により開発しました

13

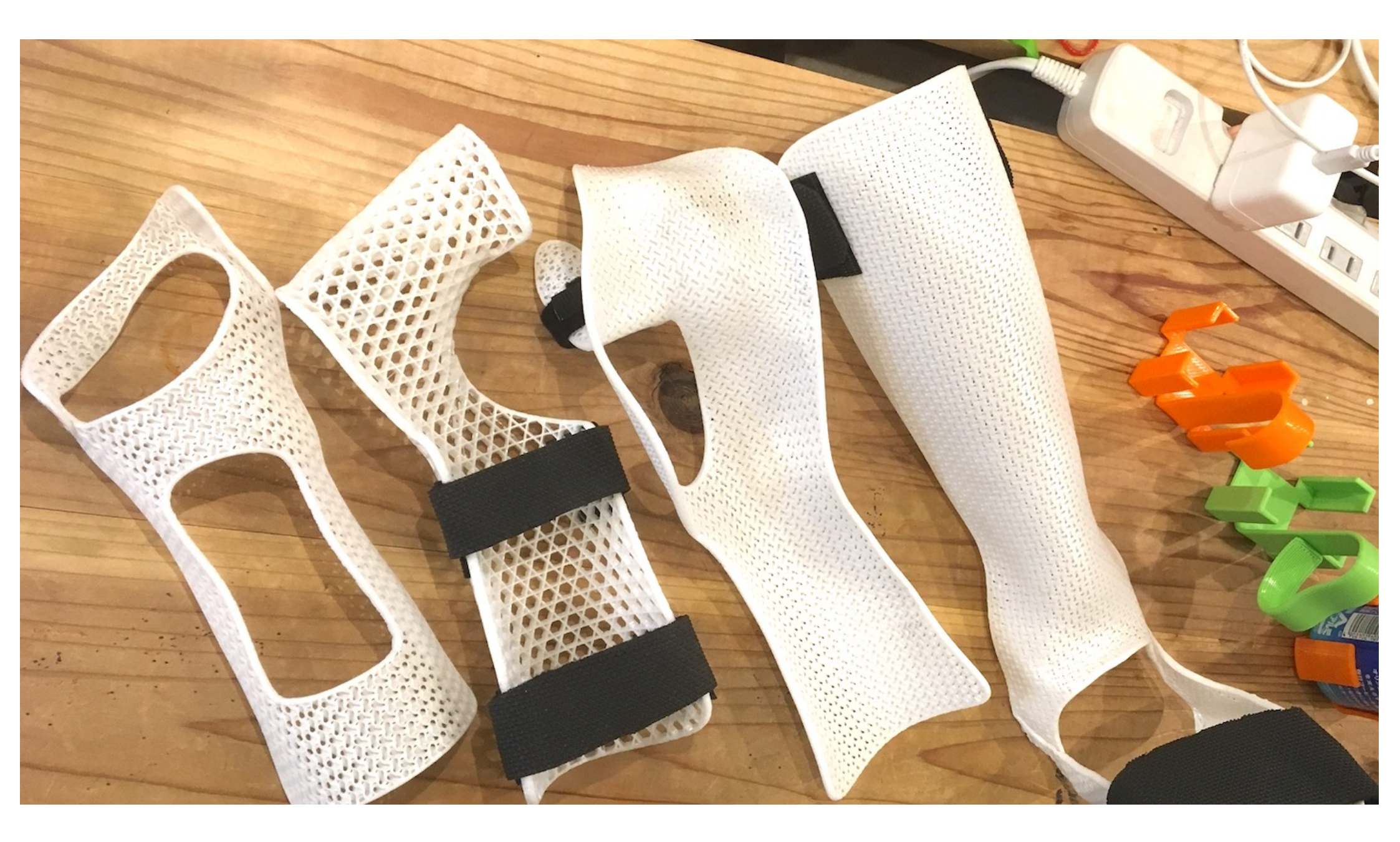

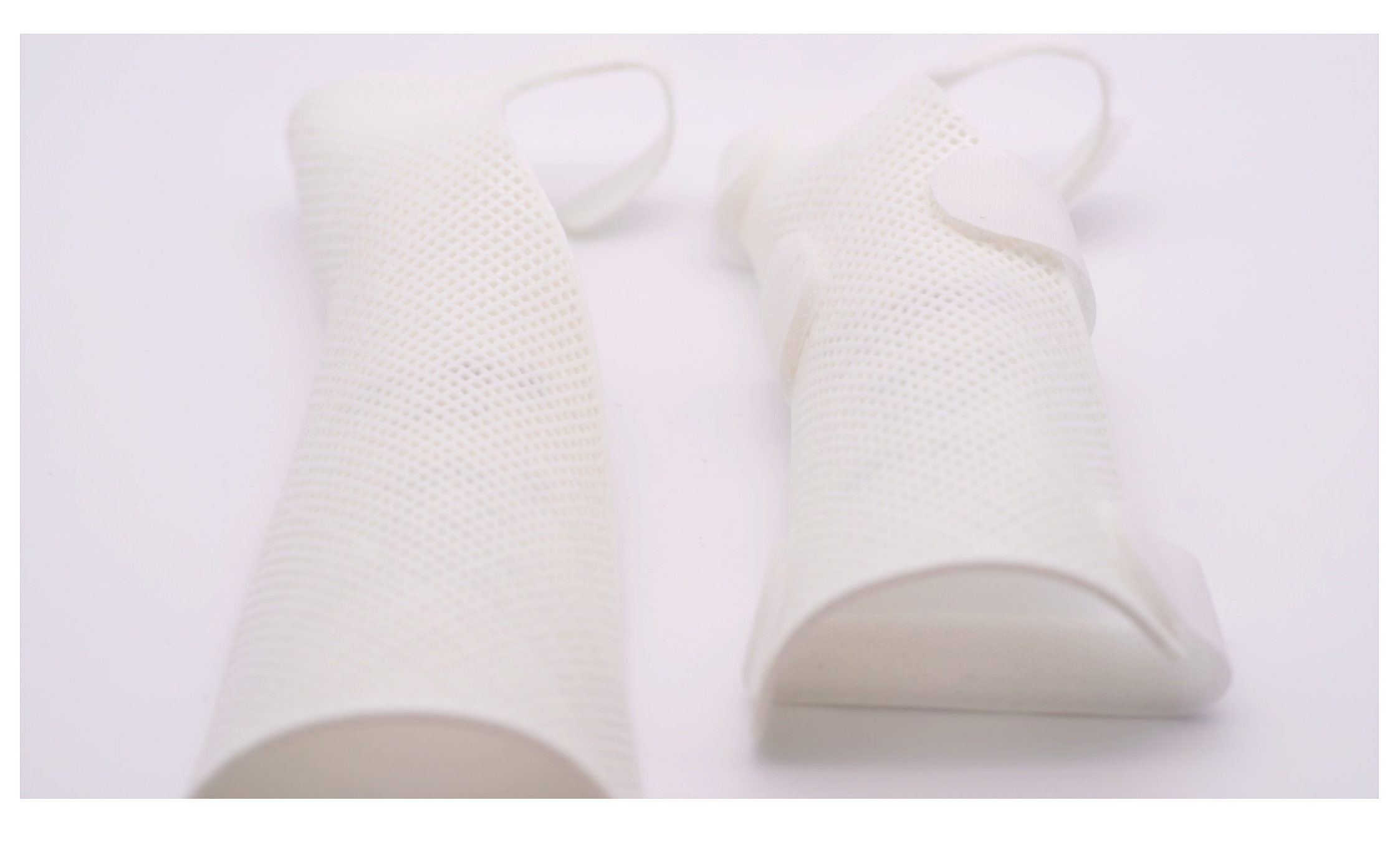

### Single material, multiple functions

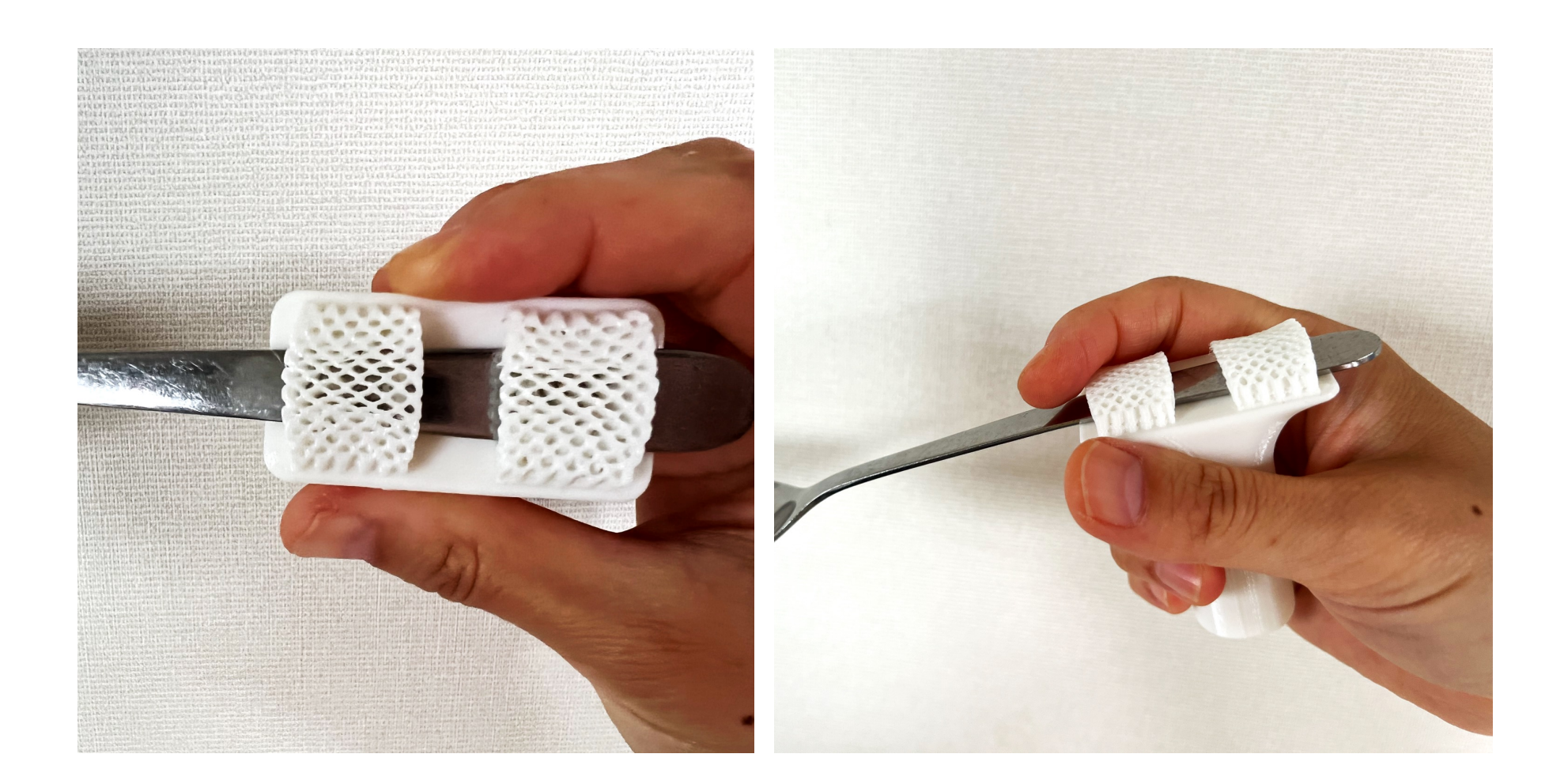

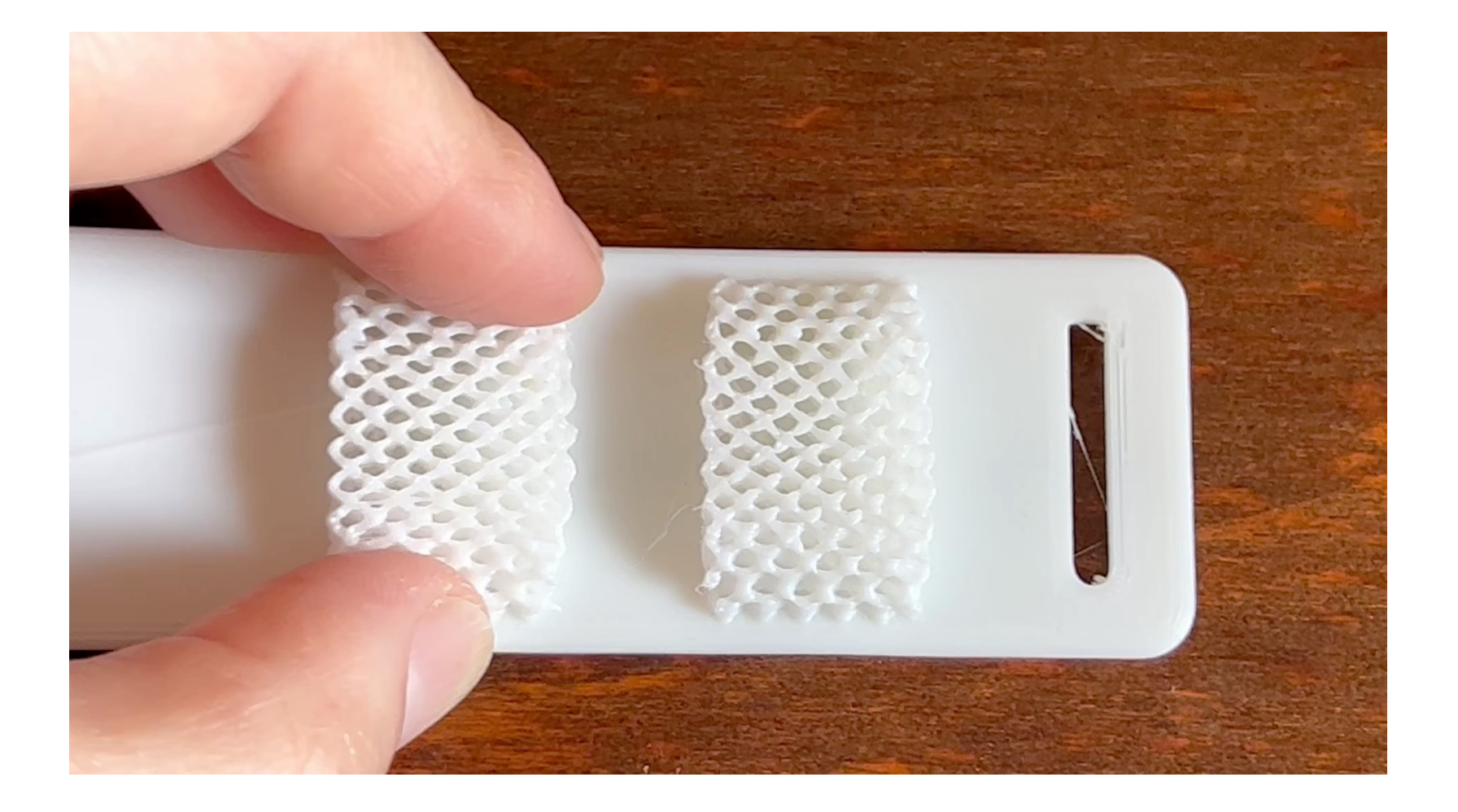

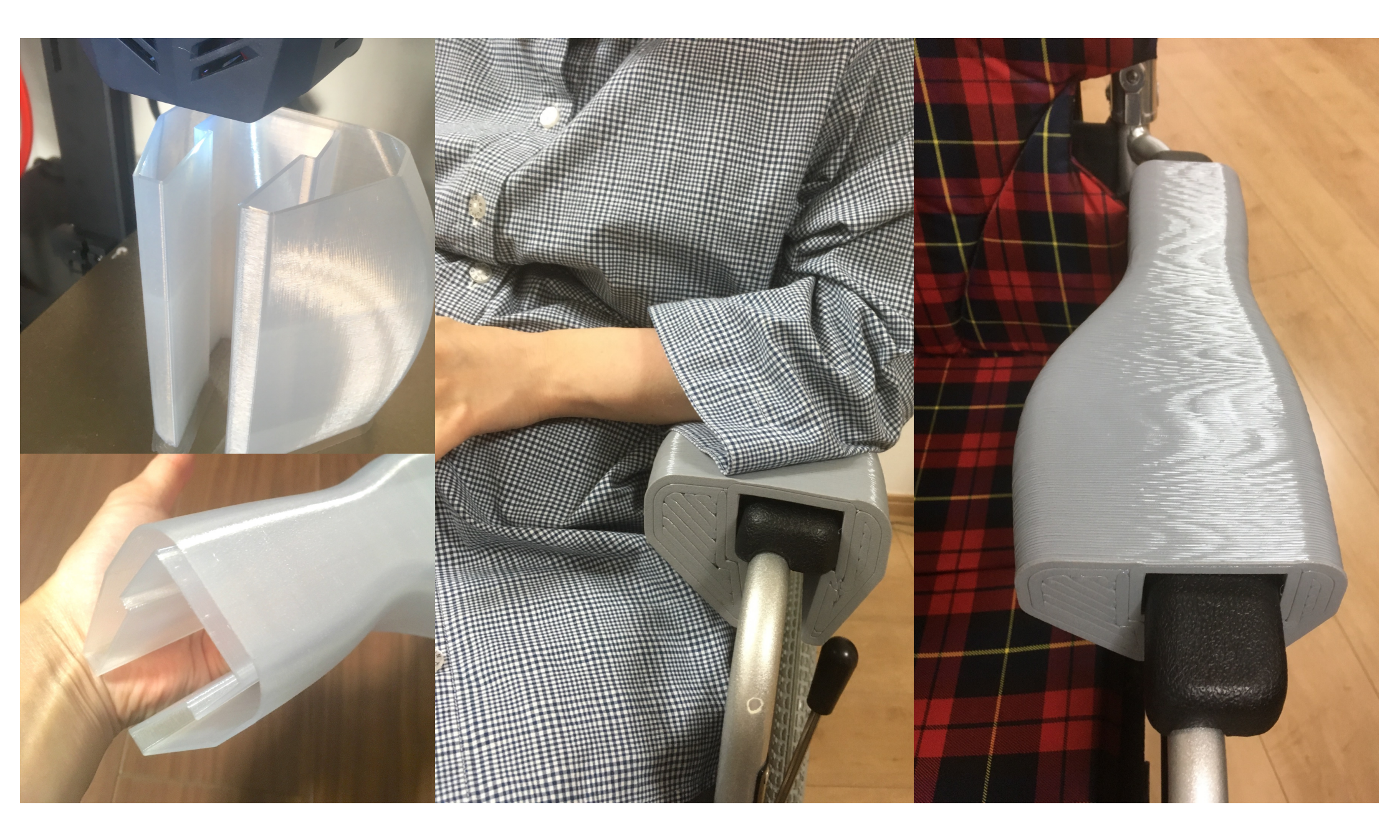

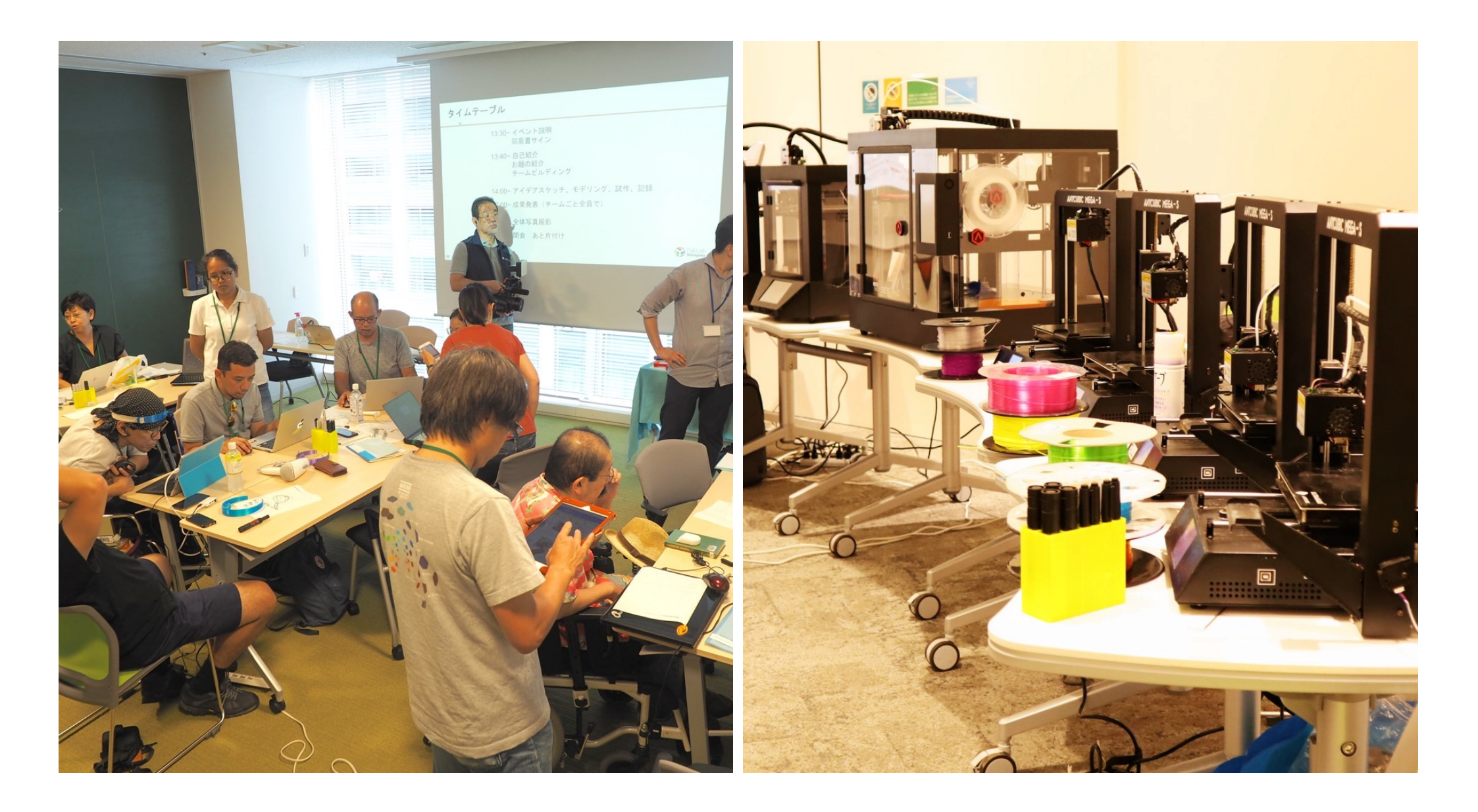

### インクルーシブ・メイカソン

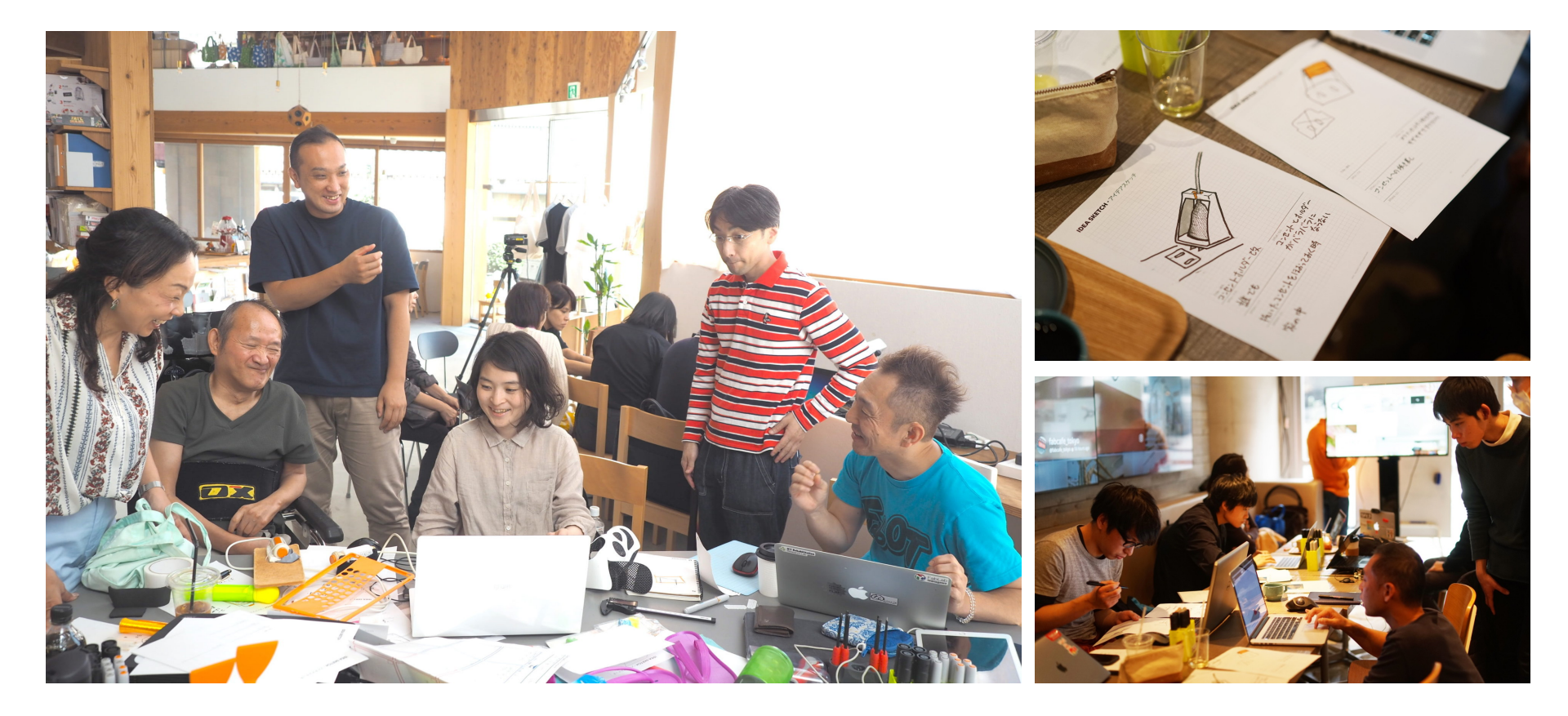

### **Make-a-thon with Need Knowers**

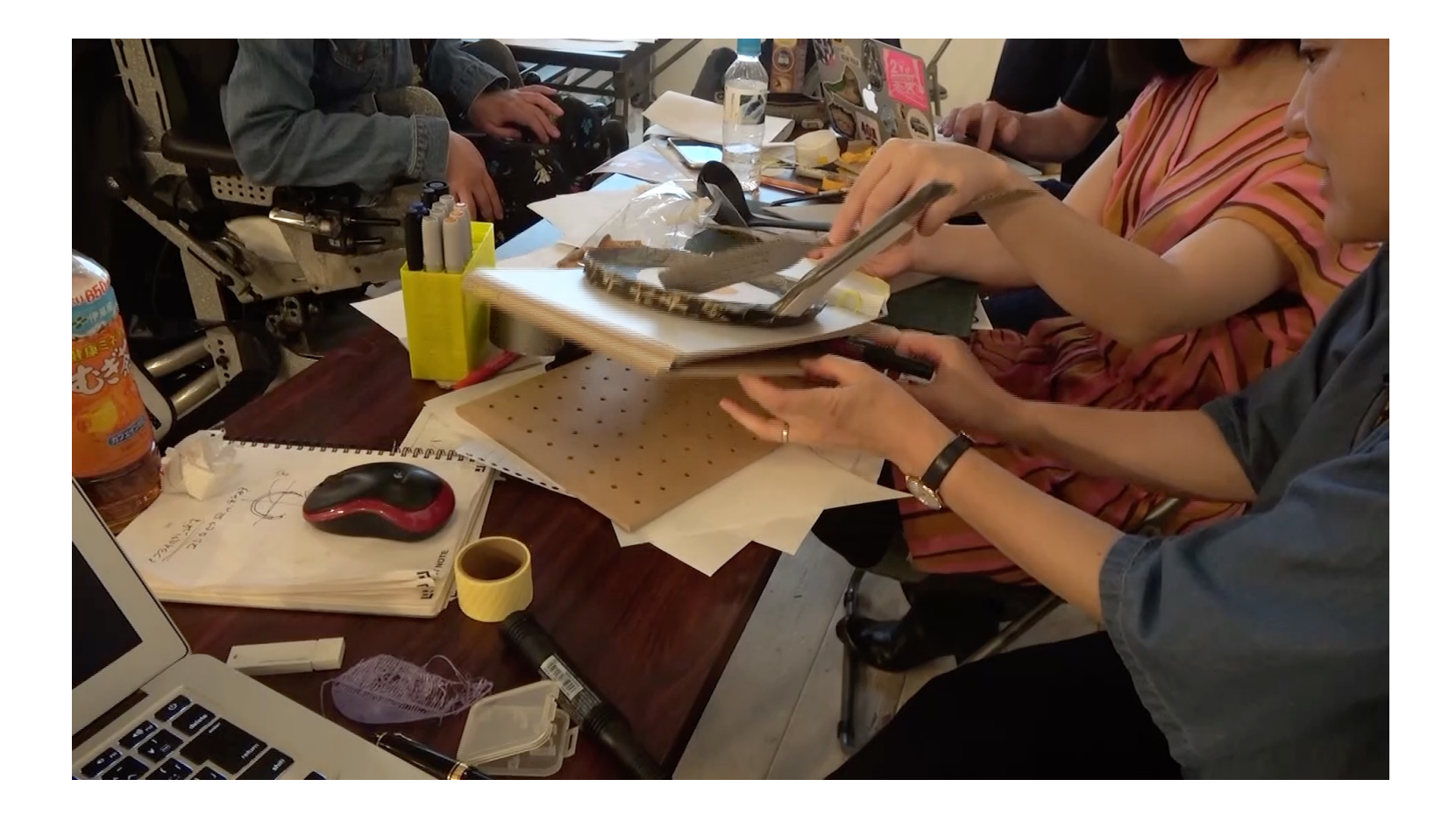

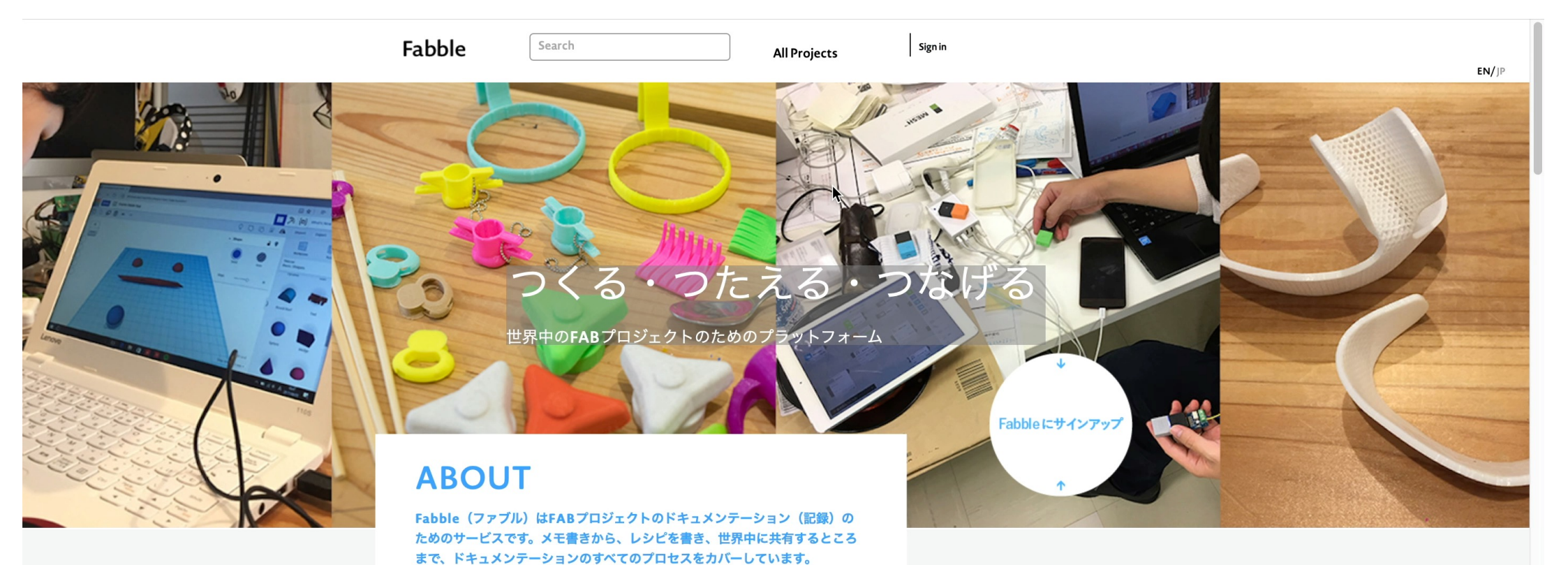

#### 力をあつめる

協力してプロジェクトを進めましょう!Fabble ではさまざまな方法で好きなプロジェ クトに貢献できます。メモやレシピを書くことはもちろん、コメント、別の使いみち の提案、スターをつけること、そのすべてがプロジェクトを進める助けになります。

#### 人にみせる

Fabble ではオンライン、オフライン問わずさまざまな方法でつくったプロジェクトを 広めることができます。たとえばプレゼンテーションモードでは、レシピをステッ プ・バイ・ステップのスライドショーで表示できます。

#### こんな用途に

ポートフォリオとして → グループワークに → 何かをつくる授業で → ワークショップで →

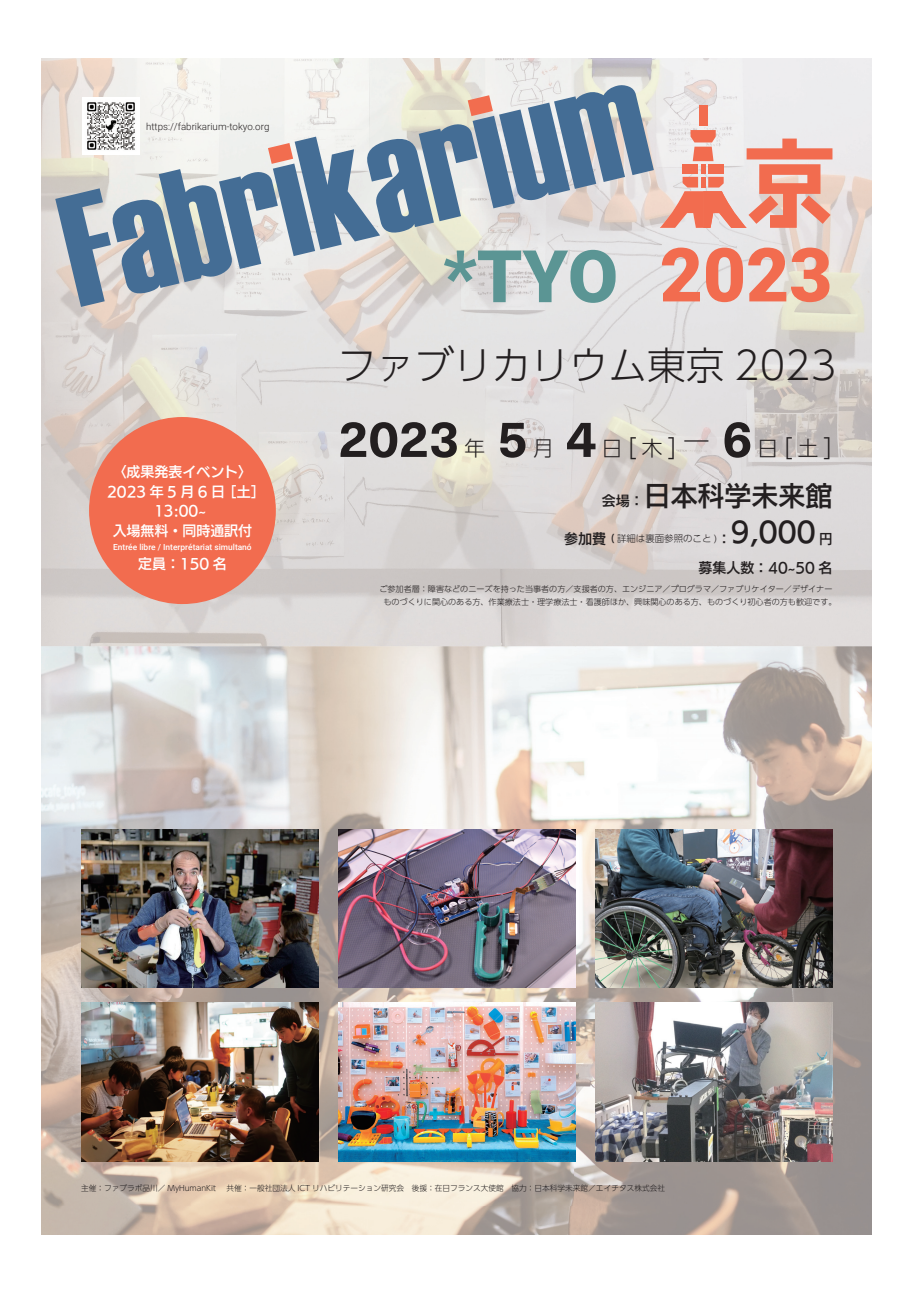

#### 日本とフランス両国で協力して東京で開催するインクルーシブ・メイカソン\* "FABRIKARIUM TOKYO 2023 (ファブリカリウム東京 2023)" を開催します。 ケア・リハビリ分野のものづくりにぜひご参加ください。

\* メイカソン (Makeathon) とは、Make と Marathon を組み合わせた造語で、新たなアイデアを制限時間内にまとめつくり上げ、 作品のコンセプトやアイデア、プロトタイプを共有するイベント。

私たちのインクルーシブ・メイカソンは、障害を持った方や高齢者の方を「Need Knower (ニードを知る人)」としてチームメンバー に加えたメイカソンです。ニーズを解決するプロダクトを短期間でつくり上げ、製作物は PD(パブリックドメイン) として世界中の 必要としている人々が使えるデータとして公開されます。

#### 開催概要:

 ・
 同時運転あり

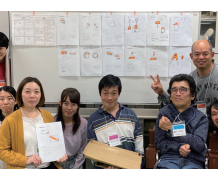

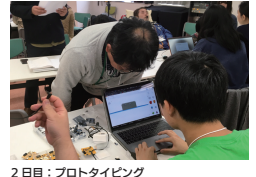

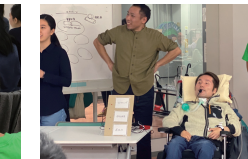

Fabrikarium

**\*TYO** 

1日目:チームビルディングなど ・ニードノウアからのヒアリング\* ・チーム分け/アイデア出し
 ・プロトタイピング

プロトタイピング 「関連活動/研究のショーケース 3日目:プロトタイピング/成果発表 ・プロトタイピング ・成果発表会\*
 ・パネルディスカッション\*

※会期終了後も、このメイカソンで作成したプロトタイプは継続的に見直しを重ね、よりよい形にアップデートを続けます。

#### 参加費: 9,000 円に含まれるもの

・3日間を通しての参加費 会場で提供される軽食/喫茶 プロトタイピングの機器使用料(材料費は別途チームごとに配分されます)

#### 成果発表イベント パネリスト

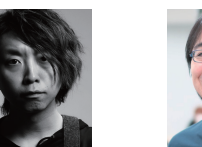

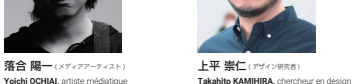

1987年生まれ、東京大学大学院学際 情報学府博士課程修了(学際情報学府 初の早期修了)、博士(学際情報学)。 筑波大学デジタルネイチャー開発研究 センター長、准教授。 IPA 認定スーパークリエータ / 天才プ ログラマー. ビクシーダスト テクノロ

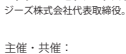

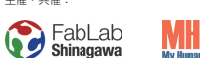

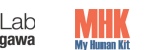

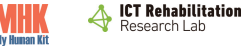

車修大学ネットワーク情報学部教授。

近年はデザイナーだけでは手に負えな

い複雑 / 厄介な問題に取り組むための コ・デザインの仕組みづくりや、人類

学の視点を取り入れた自律的なデザイ

ン理論について研究している。著書に 「コ・デザイン-デザインすることをみ

んなの手に」(NTT 出版 / 単著)など。

お問合せ: https://fabrikarium-tokyo.org E-mail: ft\_info@fabrikarium-tokyo.org

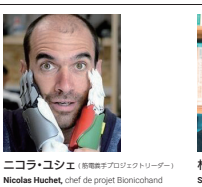

2002 年労災により片手を失った彼は、

シンプルな義手を装着して生活してい

た。2012年にファブラボと出会い、 共同作業を通じて、筋電義手の専門家

として知られるようになる。製作者、

講演者、そして限界をモチベーション に変えるための技能の総括者として活

協賛:

Egelist

AMBASSADE DE FRANCE AU IAPON

動している。

成果発表イベントに関して

・パネリストによる成果レビュー

・パネリストによるディスカッション

・各チームから 3 日間を通しての成果発表

林園子(作業療法主) Sonoko Hayashi, ergothérapeur

一般社団法人 ICT リハビリテーション 研究会代表理事、ファブラボ品川ディ レクター。作業療法士として、20年以 上臨床に携わる傍ら、デジタル工作機 械を介護やリハビリテーションの現場 で活用する啓蒙普及活動をしている。 著書に「はじめてでも簡単! 3D プリ

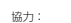

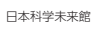

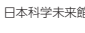

ンタで自助具をつくろう」など。

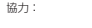

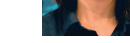

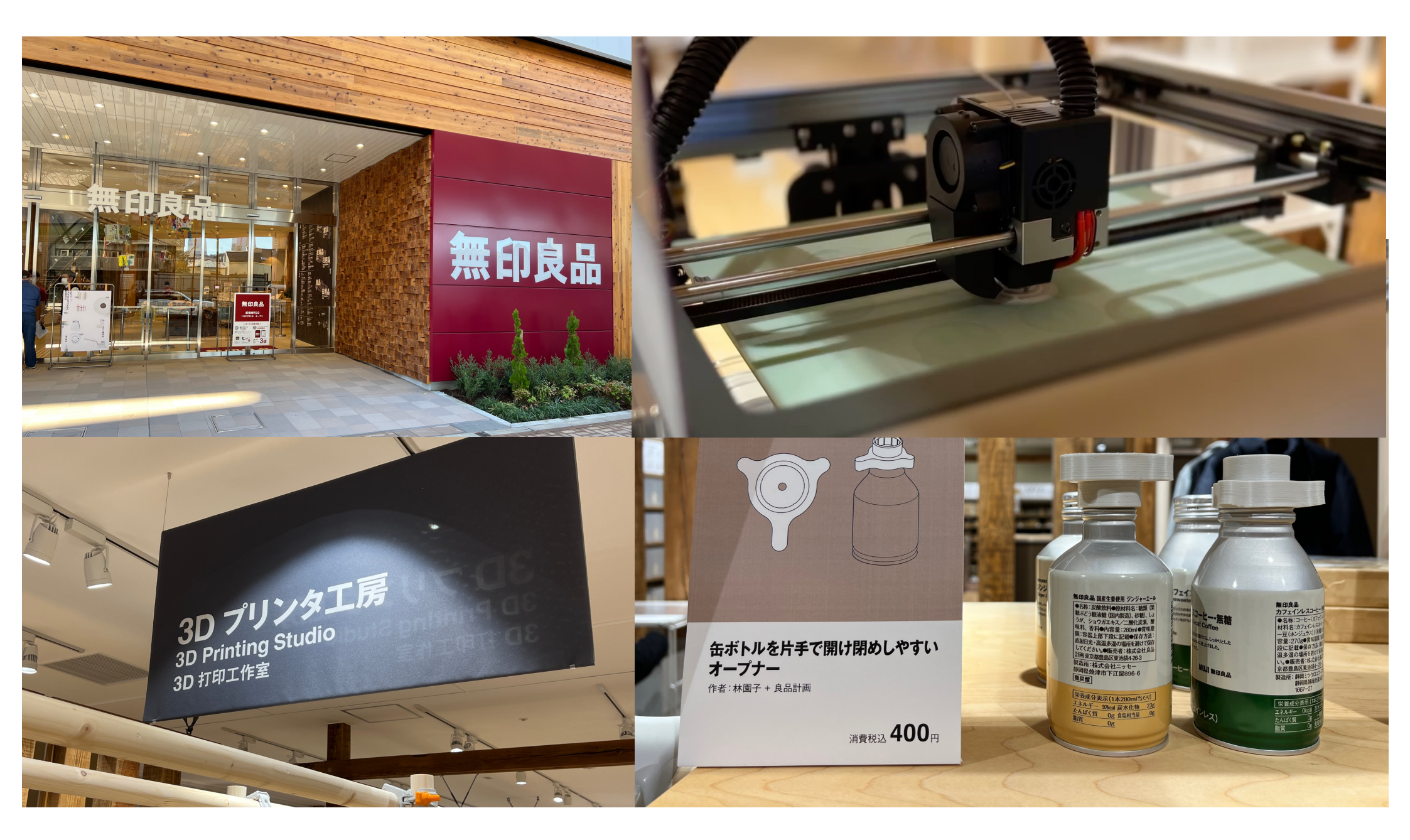

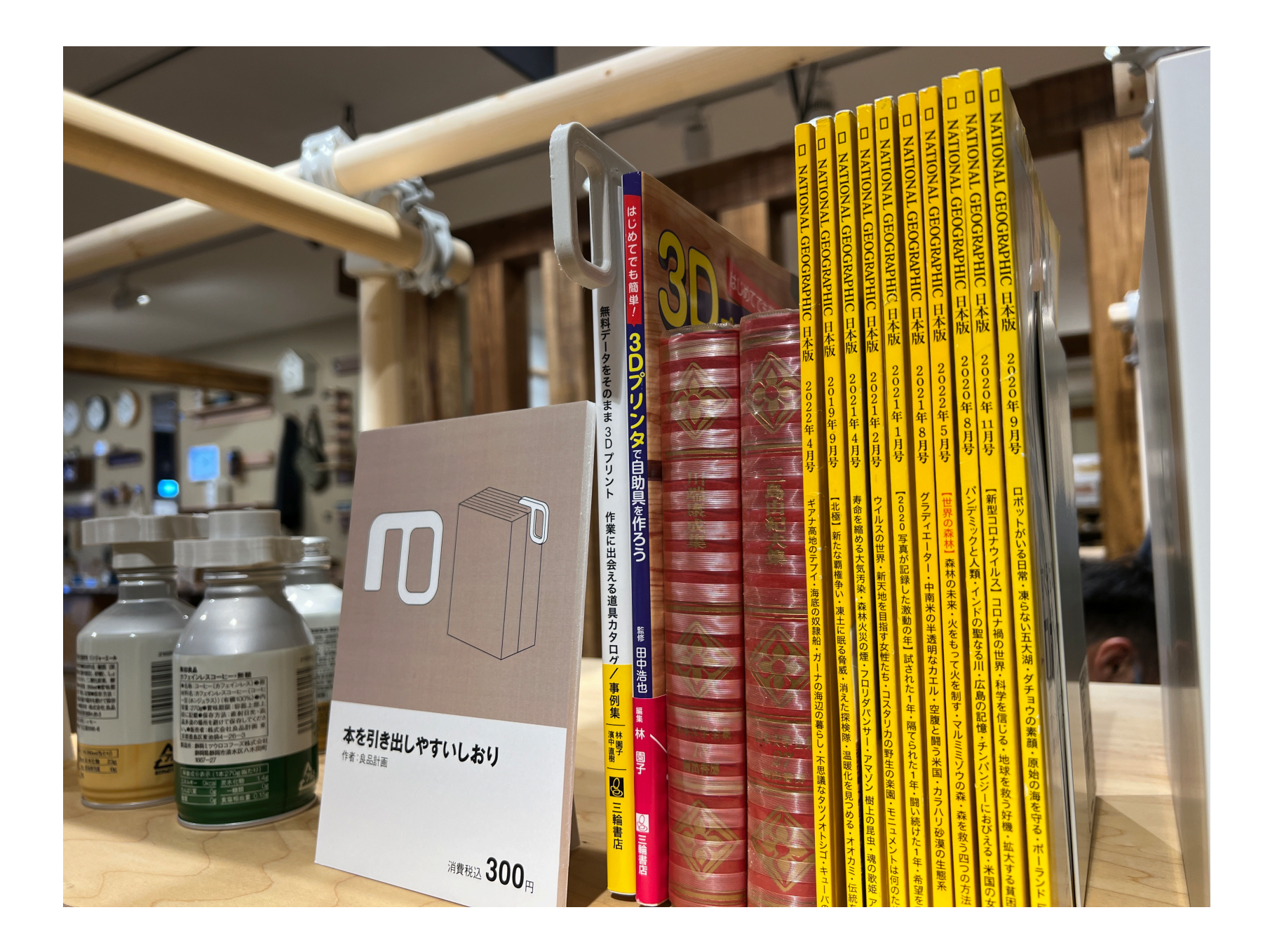

### その他 国内ケア分野での活用事例

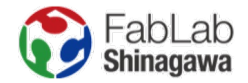

# 1.3 Dプリンタで**ケアの教材**をつくる(Fab Nurse)

### 2.3Dプリンタでリハビリ用具をつくる

### 3.3 Dプリンタを活用した創作活動をケアとして用いる

### 4.3 Dプリンタで**遊びの道具**をつくる

### 5.3 Dプリンタで道具と道具をつなぐ

6.3 Dプリンタで作ったものを販売し、就労支援に活かす

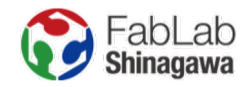

### 1.3Dプリンタで**ケアの教材**をつくる(Fab Nurse)

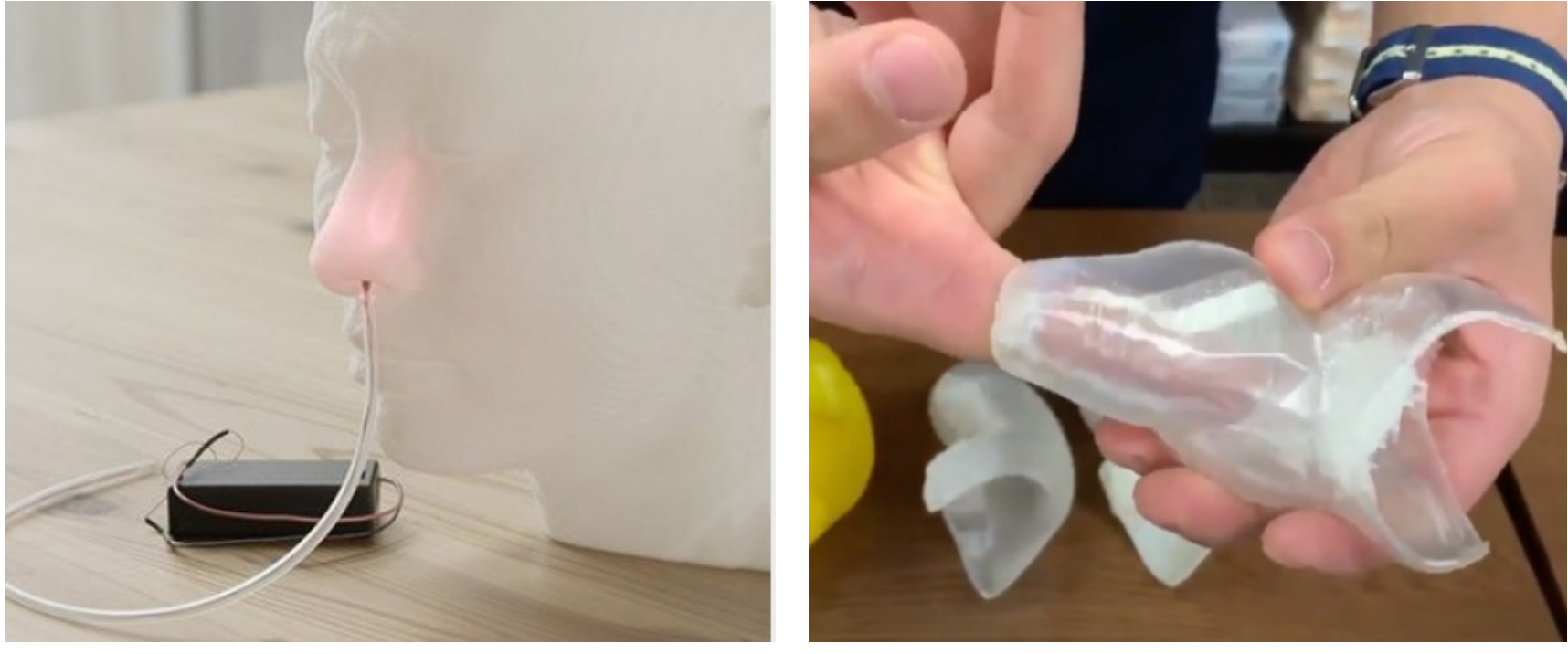

吸引練習用モデル

摘便練習 直腸モデル

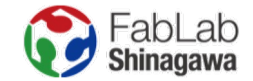

# 2.3Dプリンタでリハビリ用具をつくる

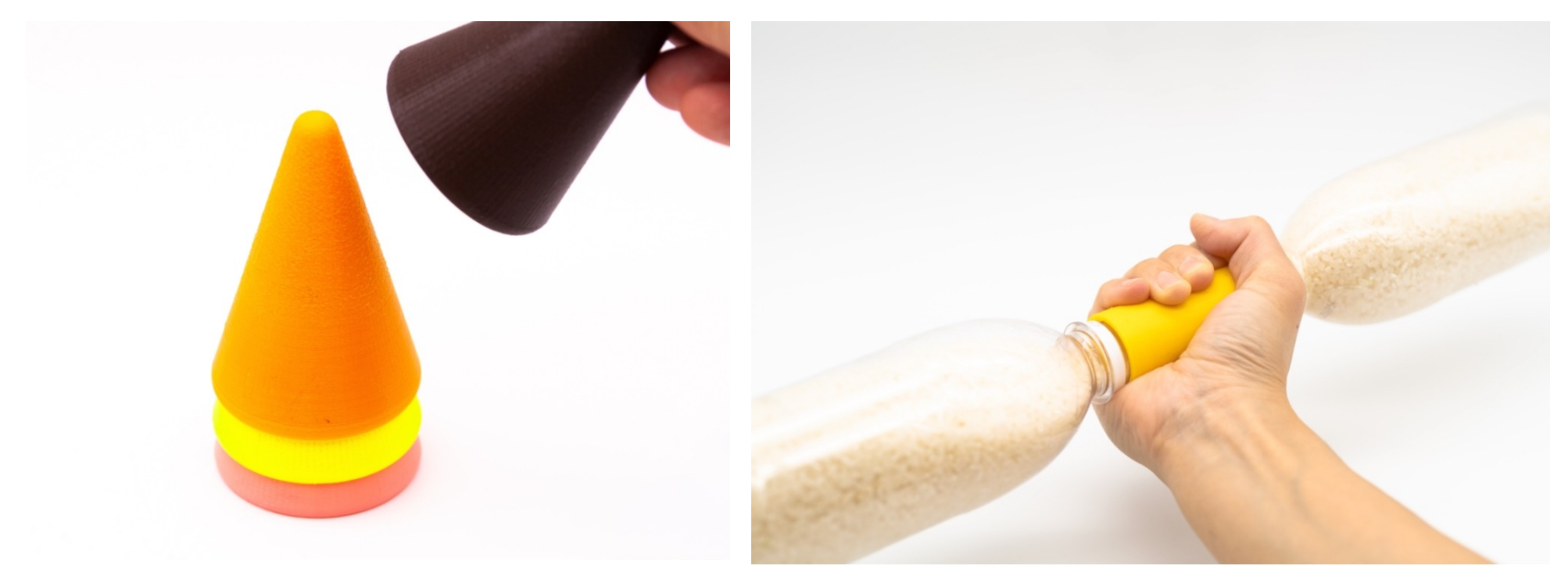

訓練用コーン

ペットボトルダンベル

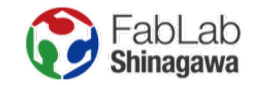

# 2.3Dプリンタでリハビリ用具をつくる

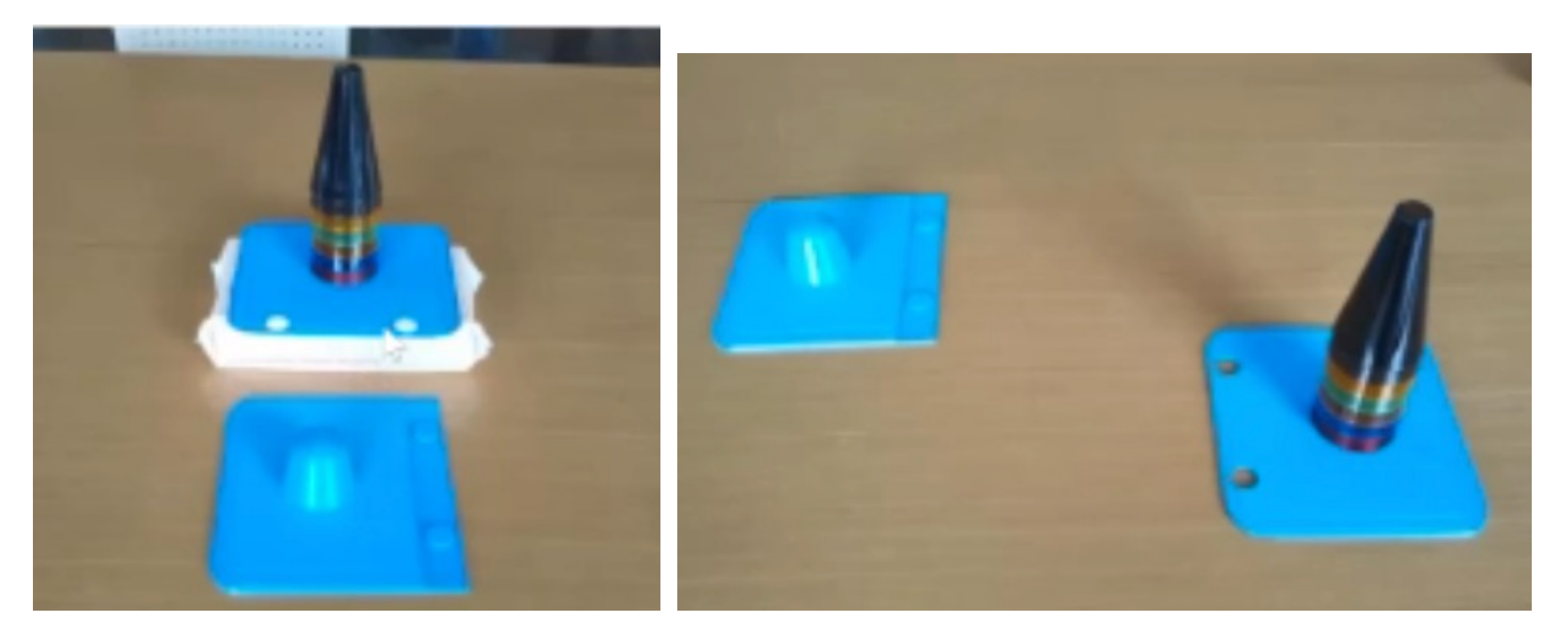

訓練用コーンの土台をつくる

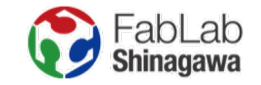

# 3.3Dプリンタを活用した創作活動をケアとして用いる

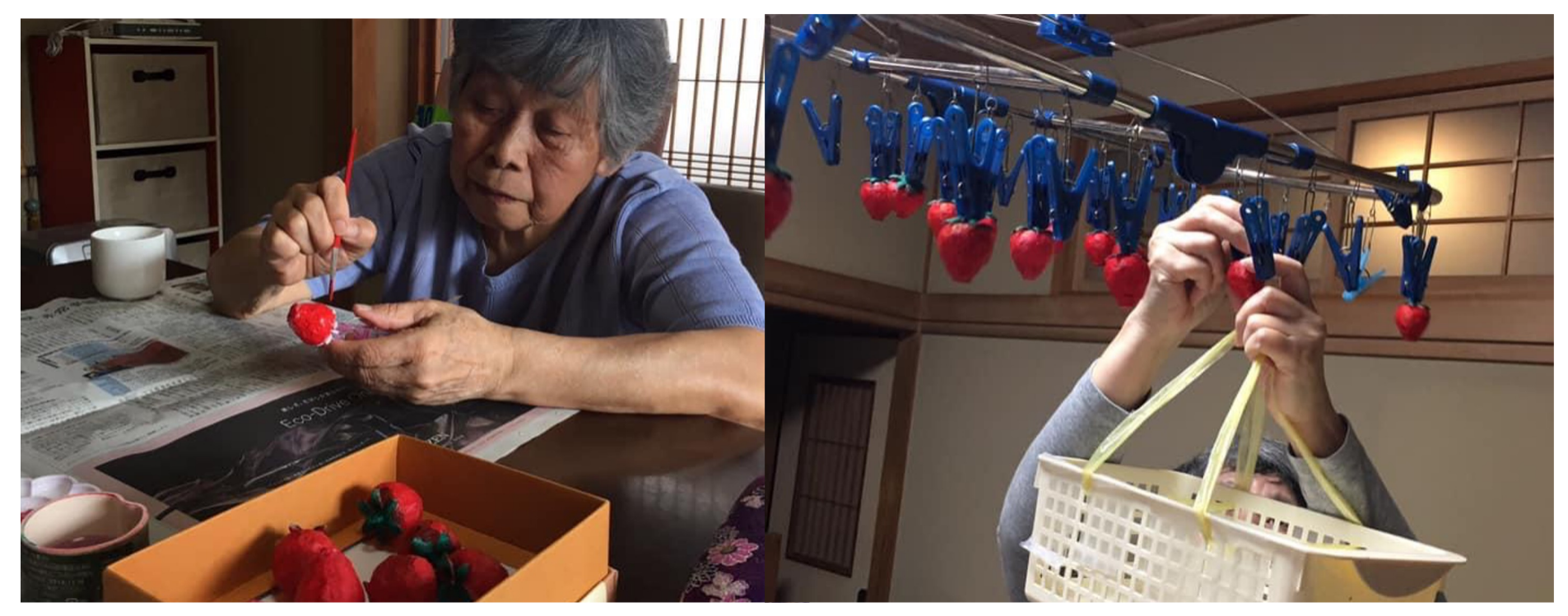

PLAでいちごを出力し、アクリル絵の具で塗る

いちご狩り

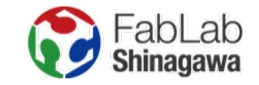

# 3.3Dプリンタを活用した創作活動をケアとして用いる

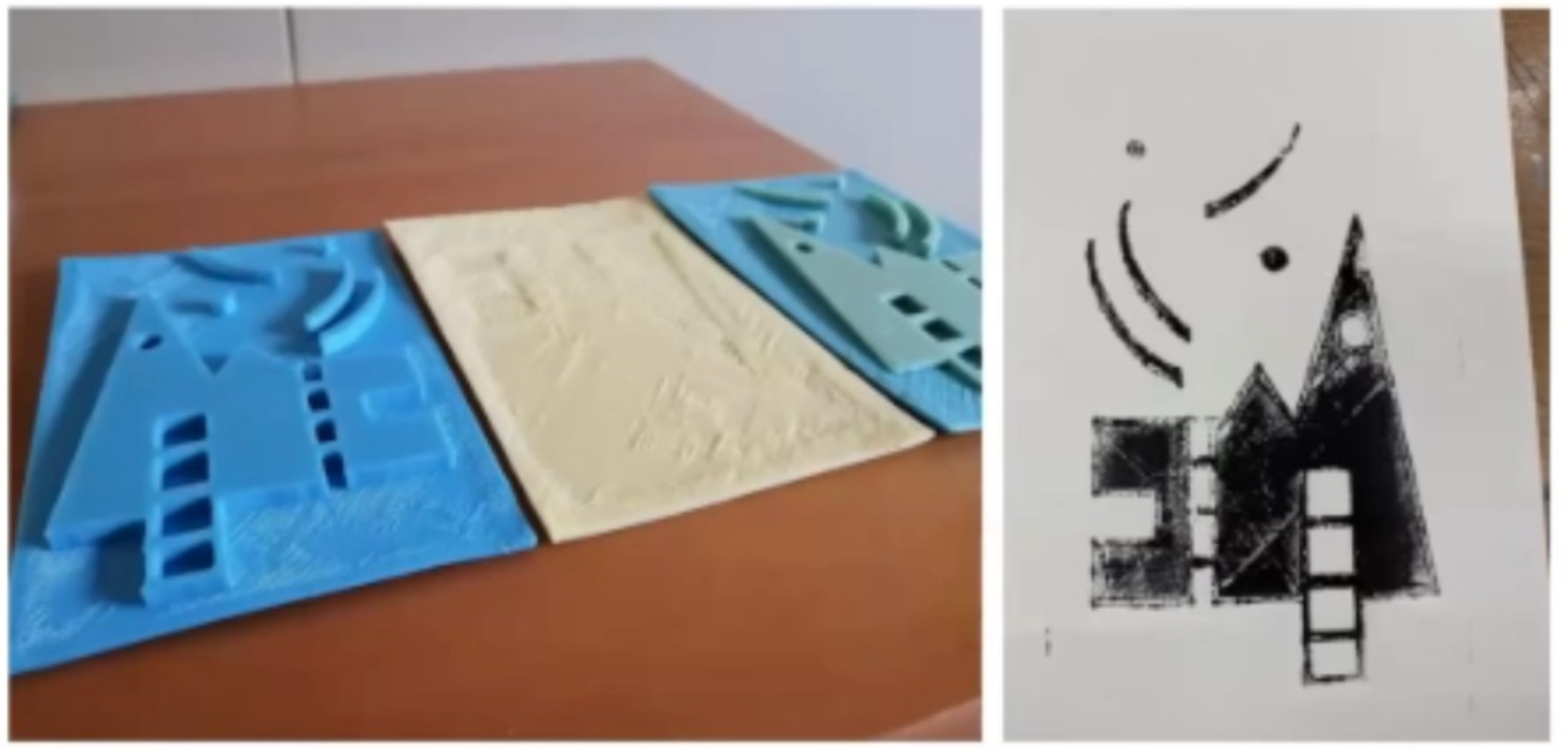

3Dプリンタで作成した版

2Dだけど3D版画

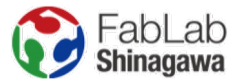

# 4.3Dプリンタで遊びの道具をつくる

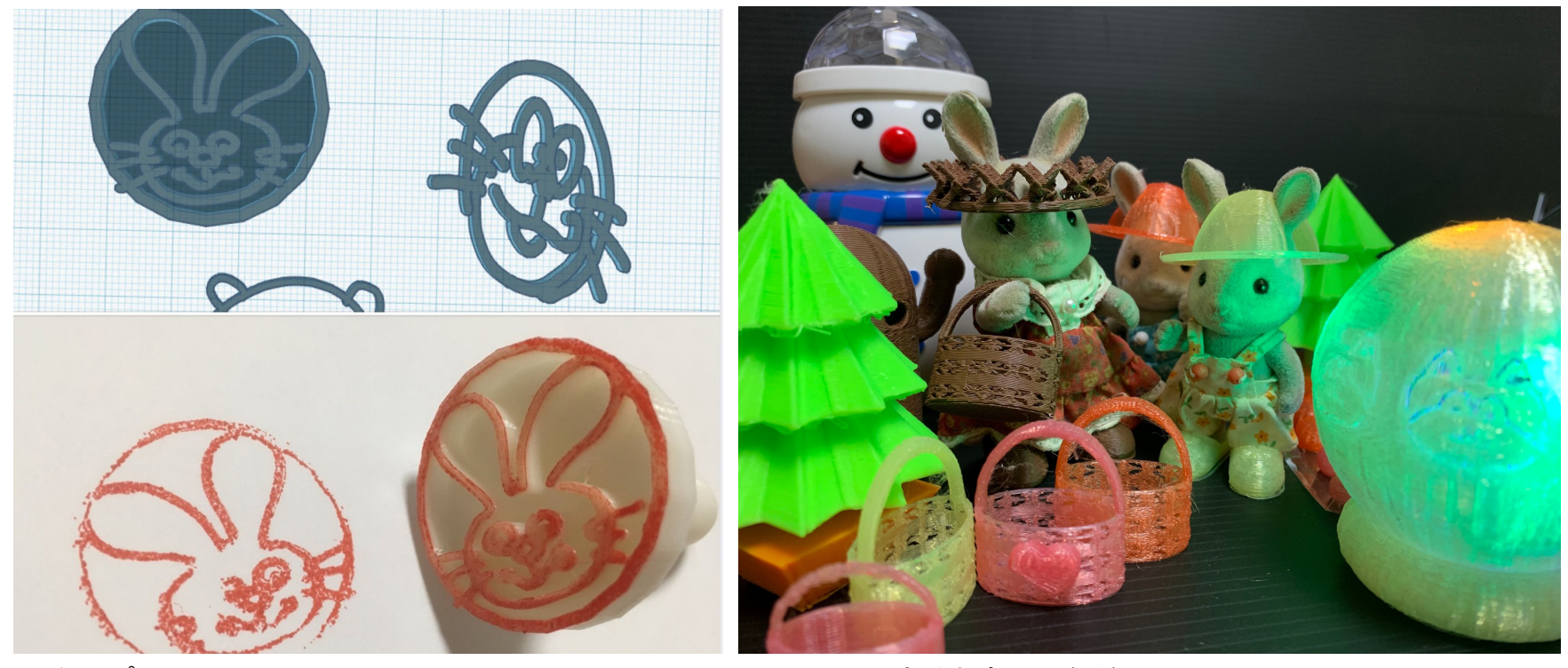

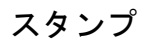

スイッチで光るおもちゃなど

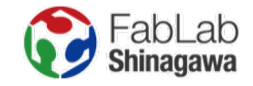

### 5.3 Dプリンタで道具と道具をつなぐ

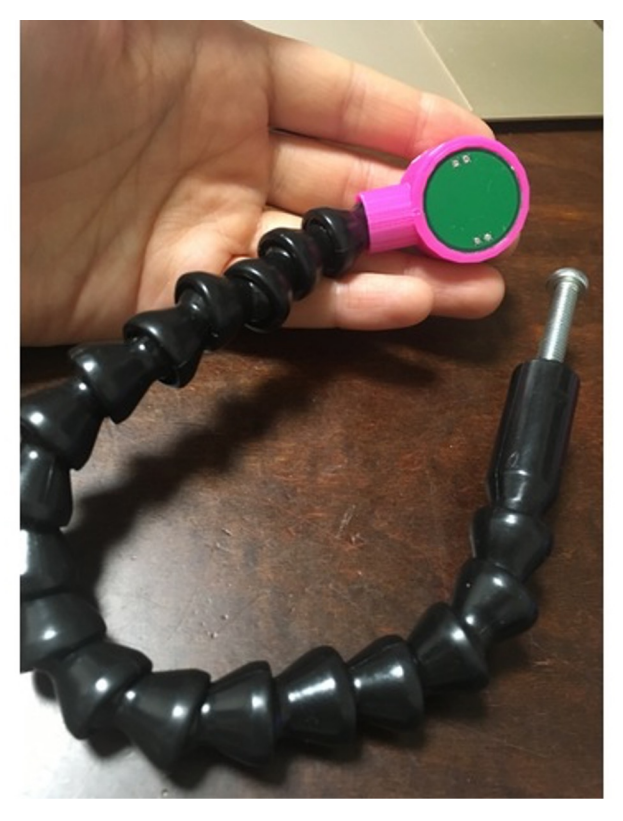

タッチセンサー+クーラントライナー

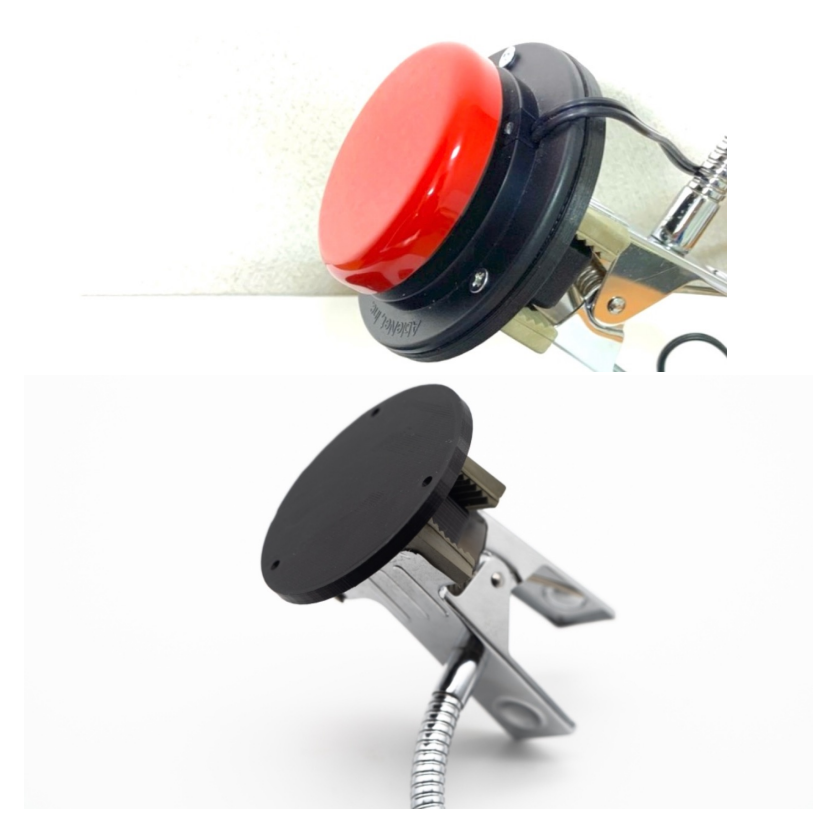

ジェリービーンズ スイッチ+どっちもクリップ

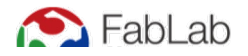

### 5.3 Dプリンタで道具と道具をつなぐ

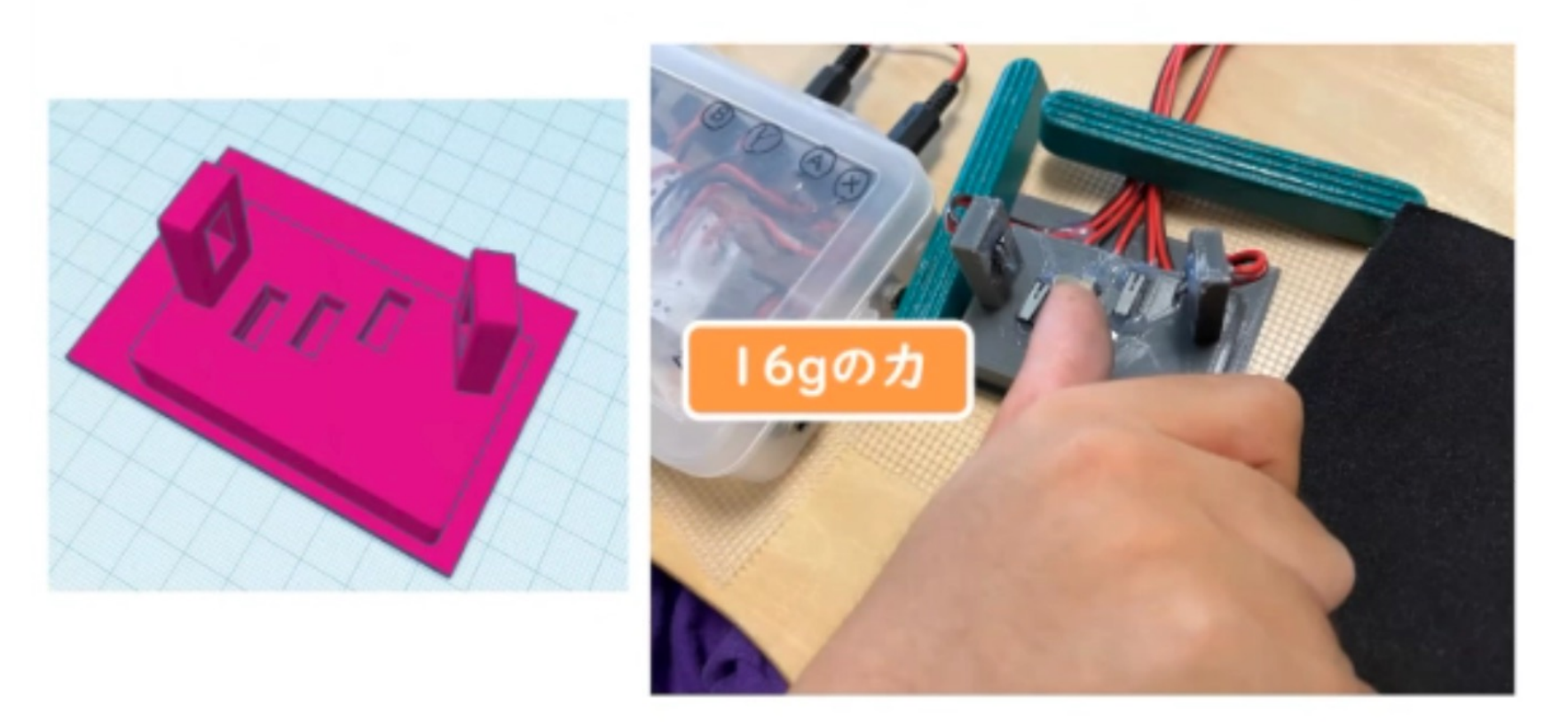

わずかな指の動きで複数のスイッチを押すことができる土台

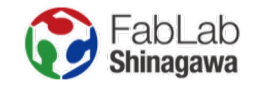

#### 6.3 Dプリンタで作ったものを販売し、就労支援に活かす

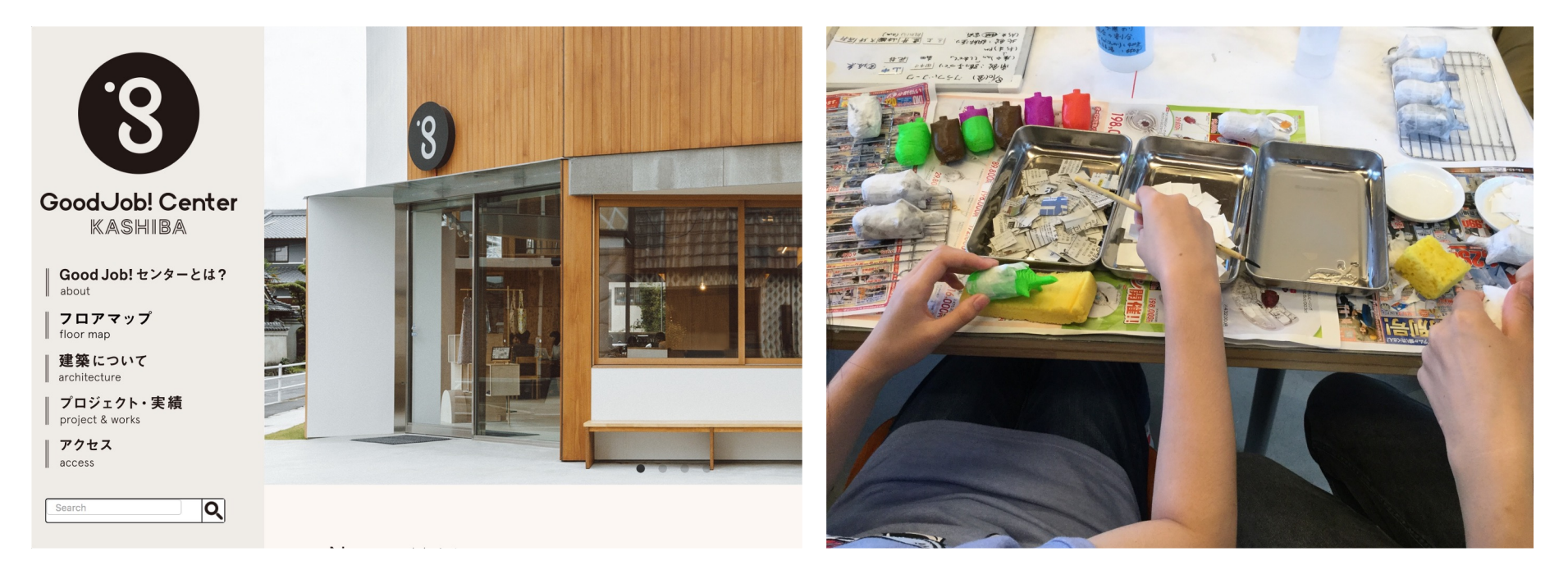

Good Job! Center KASHIBA (奈良県香芝市)

張子の製作

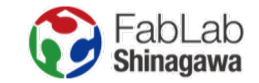

#### 3D プリンタで自助具をつくるためのプラットフォーム COCRE HUB | コクリハブ

### n o **r G**o **COCRE HUB**

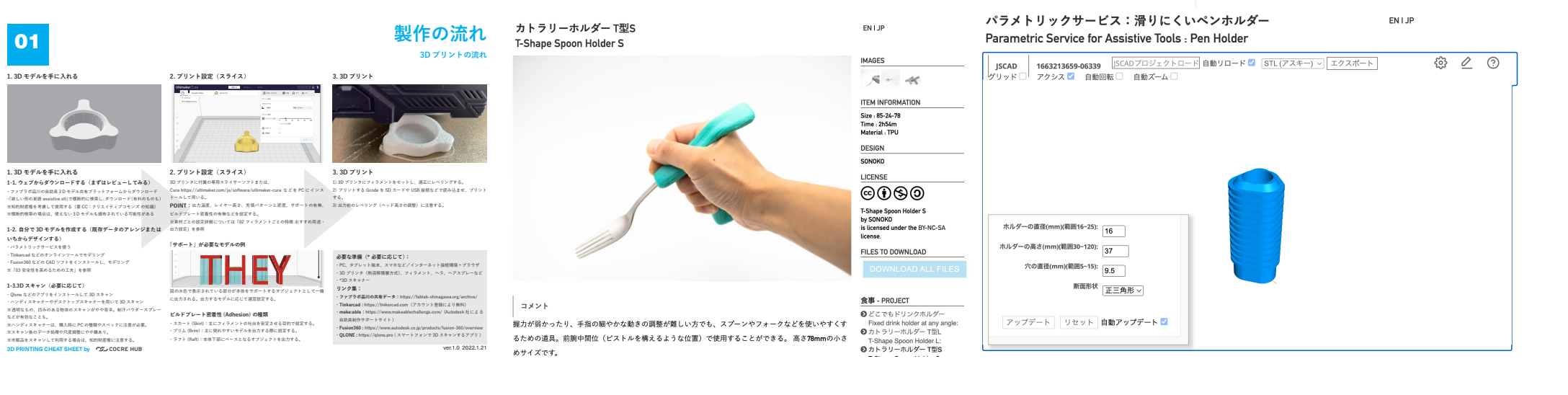

01

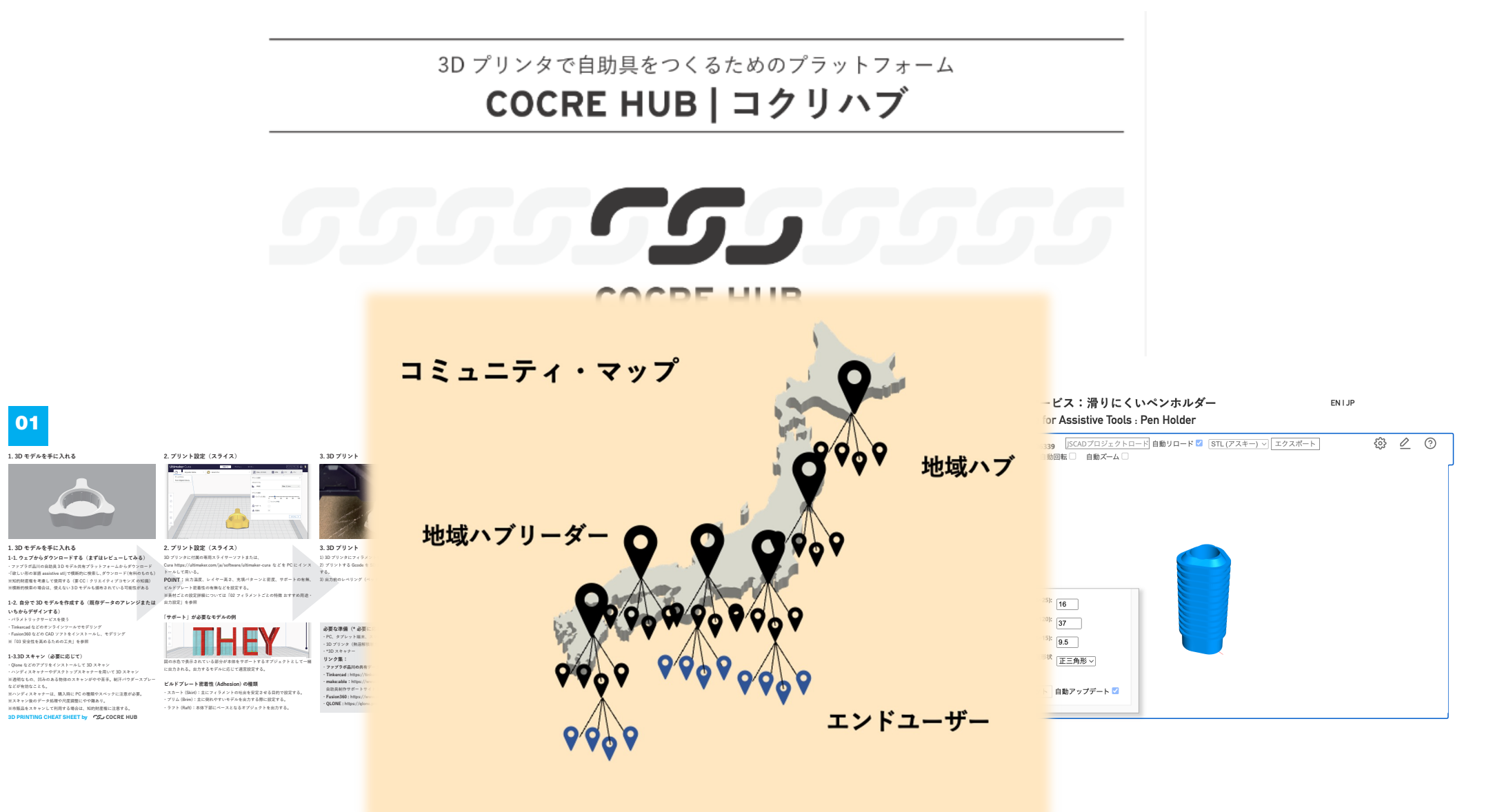

### **Cheat Sheet**

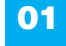

1.3D モデルを手に入れる

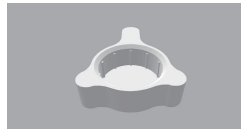

1.3D モデルを手に入れる

1-1. ウェブからダウンロードする (まずはレビューしてみる) ファブラボ品川の自助具3Dモデル共有ブラットフォームからダウンロード ·「欲しい形の単語 assistive stl」で横断的に検索し、ダウンロード(有料のものも) ※知的財産物を煮産して使用する(菜(CC:クリエイティブコモンズの知識) ※知り阿座備を与思して使用する(安 ひこ・クラエイナイクコモンスの知識) ※横断的検索の場合は、使えない3Dモデルも頒布されている可能性がある

1-2. 自分で 3D モデルを作成する (既存データのアレンジまたは 出力設定」を参照 いちからデザインする)

・バラメトリックサービスを使う ・Tinkercad などのオンラインツールでモデリング Fusion360などの CAD ソフトをインストールし、モデリング ・Publicitable などの CAD クラドをイラスドー
 ※「03 安全性を高めるための工夫」を参照

1-3.3D スキャン(必要に応じて) Qiane などのアプリをインストールして 3D スキャン
 ハンディスキャナーやデスクトップスキャナーを用いて 3D スキャン ※通明なもの、日みのある物体のスキャンがやや言手。制汗バウダースプレー などが有効なことも。 ※ハンディスキャナーは、購入時に PC の種類やスペックに注意が必要。 ※スキャン後のデータ処理や尺度調整にやや離あり。 ※市販品をスキャンして利用する場合は、知的財産権に注意する。 3D PRINTING CHEAT SHEET by COCRE HUB

2. プリント設定(スライス) .....

2. プリント設定(スライス) 3.3D プリント 3D プリンタに付届の専用スライサーソフトまたは、 3D プリンタにフィラメントをセットし、適正にレベリングする。 imaker-cura などを PC にインス 2) ブリントする Goode を SD カードや USB 接接などで読み込ませ、プリント Cura https://ultimaker.com/ia/software/ トールして用いる。 POINT:出力温度、レイヤー高さ、充填バターンと密度、サポートの有無、3)出力前のレベリング(ベッド高さの調整)に注意する。 ビルドプレート密着性の有無などを設定する。 ※素材ごとの設定詳細については「02 フィラメントごとの特徴 おすすめ用途・

「サポート」が必要なモデルの例 -回の水色で表示されている部分が本体をサポートするオブジェクトとして一緒 に出力される。出力するモデルに応じて適宜設定する。

ビルドプレート密着性 (Adhesion) の種類 スカート (Skirt):主にフィラメントの吐出を安定させる目的で設定する。
 ブリム (Brim):主に倒れやすいモデルを出力する際に設定する。 ・ラフト (Raft):本体下部にペースとなるオブジェクトを出力する。

4-1. 折れにくい方向で出力(積層で折れやすくなる)

4

折れやすい

4-2. ラインの厚みを厚くする

Wall Tickness-0.8mm (2 周)

Wall Line count = 1

4-3. シェルの厚みを厚くする

Wall Line count を増やす

Wall Tickness-2.0m

Wall Line count = 6

+ 2

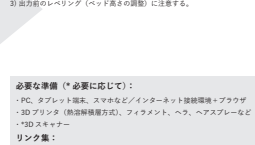

製作の流れ

3D プリントの流れ

・ファブラボ品川の共有データ:https://fablab-sh Tinkercad : https://tinkercad.com (アカウント登録により無料) make:able : https://www.makeablechallenge.com/ (Autodesk ? odesk社による 自助具制作サポートサイト) Fusion360 : https:// ・QLONE:https://qlone.pro(スマートフォンで3Dスキャンするアプリ) ver.1.0 2022.1.21

安全性や耐久性を高める工夫 事前準備:フィラメントの管理(乾燥剤を入れた袋・容器に密閉保存する。

フィラメント 乾燥器を活用するなどして、しっかり乾燥させておく) 4. 折れにくいように出力する(方向・太さ・厚みなど) 4-4. Infill Pattern を工夫する

3.3D プリント

1 プリンタの設定 1-1. レベリング\* 特に、使い始め、フィラメント交換後、ノズル交換後は注意する。

03

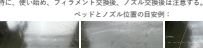

適正 高すぎる 低すぎる \* レベリング用の 3D モデルデータを用意しているので、ご活用ください。 https://www.fabl

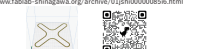

2. スライサーの設定 2-1. ノズルの温度は適切か ノズルの温度が高いと気泡が入るため、耐久性が下がる。 つ気泡や糸引きが目立つときは温度が高すぎる。

低いと層間密着が下がるため、耐久性が下がる ○白っぽくボソボソしている状態は温度が低すぎる。

2-2 速度は適切か 2-2. 地域は18907 速すぎると、歪んでしまい正確に進形できない。 速すぎると、層間密着が下がるため、耐久性が下がる。 ⇒造形が歪んでいたり、白っぽくポソポソしている状態は速度が速すぎる。

2-3. レイヤ高さは適切か 基本的には「ノズル径の2分の1以下」のレイヤ高さで出力する。 (0.1~0.15 だとより確度が上がる) レイヤ高さが大きすぎると、層間密着が下がるため、耐久性が下がる。 (0.4mm / Layerheight は 0.2mm 以下 )

3D PRINTING CHEAT SHEET by COCRE HUB

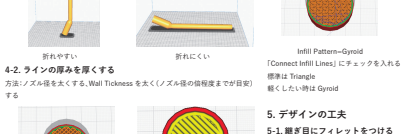

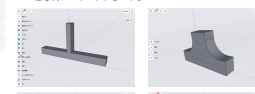

Gyroid(プリントに時間がかかるため常時の使用は注意)、Triangle など

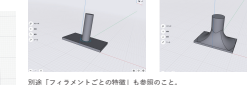

の後、レインタイトにしている。ことのであるとし、ネジで勝めて国定する。ほかにも 熱とも利用した圧入によるインサートやマグネットの埋め込みなども考えられる。 輸にスリットを入れる

ver.1.0 2022.1.21

Infill Pattern-Triangle

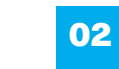

#### フィラメントごとの特徴 おすすめ用途・出力設定

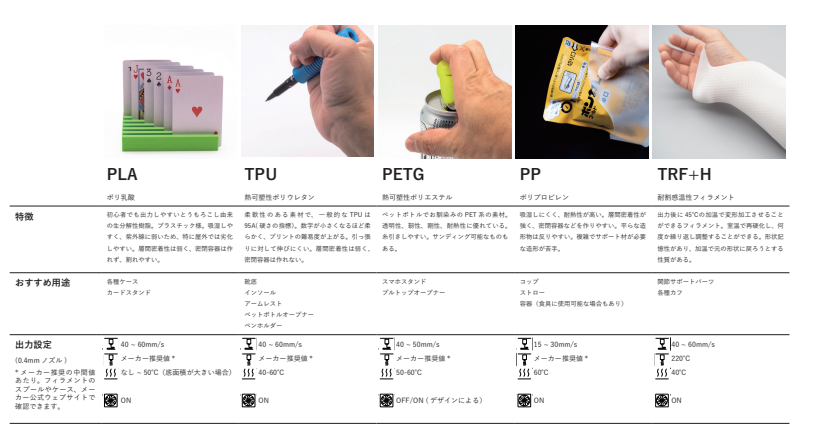

3D PRINTING CHEAT SHEET by COCRE HUB

1. 使用者、キーパーソン、多職種で共につくる

🔛 🛼 🙎 .

ver 1.0. 2022 1.21

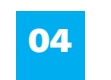

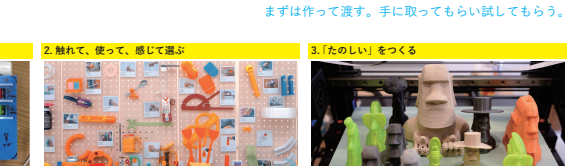

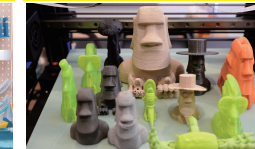

4. 「その人らしい活動」をつくる

〈作業〉をつくるための工夫

3.「たのしい」をつくる

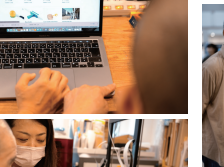

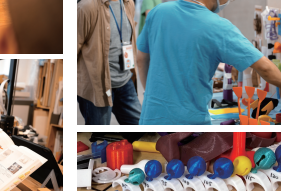

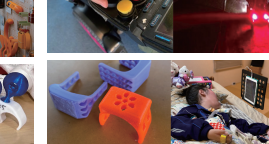

COCRE HUE

# 道具をつくるのではなく「作業」をともにつくる

料理ができる/ 家族に作ってあげることができる/ 再び厨房に立てる/ Etc….